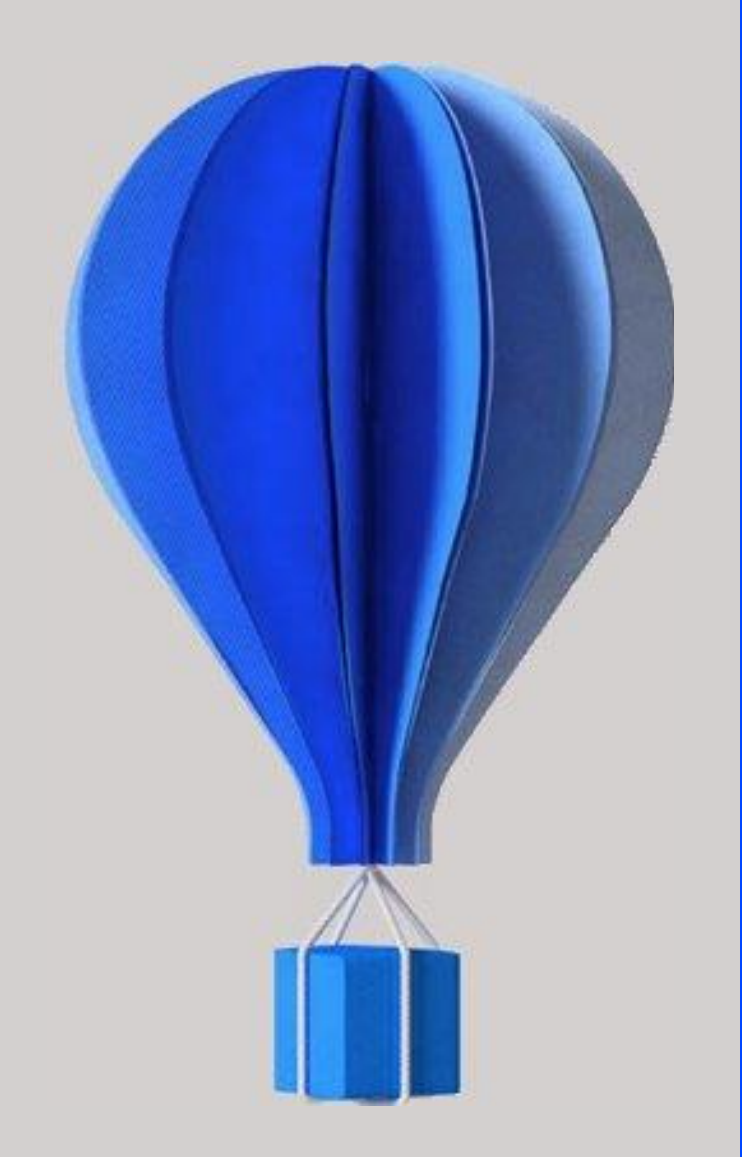

### **Fiche version**

Paie

**BU HCM – Cegid HR Sprint** Niveau : Document Public Mise à jour : Septembre 2022 Destinataires : Clients – Collaborateurs CEGID

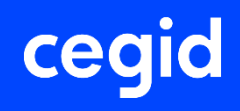

### À propos de ce document

Le but de ce document est de présenter les évolutions, les corrections et les améliorations de l'application Cegid HR Sprint.

| Niveau de confidentialité | Document Public                |
|---------------------------|--------------------------------|
| Dernière mise à jour      | Septembre 2022                 |
| Destinataires             | Clients – Collaborateurs Cegid |

#### **Mentions légales**

La permission est accordée en vertu du présent Accord pour télécharger les documents détenus par Cegid et pour utiliser l'information contenue dans les documents uniquement en interne, à condition que: (a) la mention de copyright sur les documents demeure sur toutes les copies du matériel ; (b) l'utilisation de ces documents soit à usage personnel et non commercial, à moins qu'il n'ait été clairement défini par Cegid que certaines spécifications puissent être utilisées à des fins commerciales ; (c) les documents ne seront ni copiés sur des ordinateurs en réseau, ni publiés sur quelque type de support, à moins d'en avoir obtenu l'autorisation explicite de Cegid; et (d) aucune modification ne soit apportée à ces documents.

### **Références du document**

| Modifié le     | Pour la version                                 | Info                                                     | N° exe |
|----------------|-------------------------------------------------|----------------------------------------------------------|--------|
| Septembre 2022 | Version 11 Edition 8 – MAJ<br>Septembre 2022    | Évolutions fonctionnelles<br>Améliorations / corrections | 11.08  |
| Juillet 2022   | Version 11 Edition 8 – MAJ<br>Juillet 2022      | Évolutions fonctionnelles<br>Améliorations / corrections | 11.08  |
| Juin 2022      | Version 11 Edition 8 – Patch 1                  | Évolutions fonctionnelles<br>Améliorations / corrections | 11.08  |
| Mai 2022       | Version 11 Edition 8 – MAJ<br>Mai 2022          | Évolutions fonctionnelles<br>Améliorations / corrections | 11.08  |
| Avril 2022     | Version 11 Edition 8 – MAJ<br>Avril 2022        | Évolutions fonctionnelles<br>Améliorations / corrections | 11.08  |
| Mars 2022      | Version 11 Edition 8 – MAJ<br>Mars 2022         | Évolutions fonctionnelles<br>Améliorations / corrections | 11.08  |
| Février 2022   | Version 11 Edition 8 – MAJ<br>Février 2022 (OP) | Évolutions fonctionnelles<br>Améliorations / corrections | 11.08  |
| Janvier 2022   | Version 11 Edition 8 – MAJ<br>Janvier 2022      | Évolutions fonctionnelles<br>Améliorations / corrections | 11.08  |
| Décembre 2021  | Version 11 Edition 8 – MAJ<br>Décembre 2021     | Évolutions fonctionnelles<br>Améliorations / corrections | 11.08  |

### SOMMAIRE

| Ré | éférences du document                                                 | 3  |
|----|-----------------------------------------------------------------------|----|
| SC | OMMAIRE                                                               | 4  |
| 1. | Installation et mises à jour                                          | 8  |
|    | À lire avant installation                                             | 8  |
|    | Nouveau contrôle à l'installation d'un patch                          | 8  |
|    | Accès aux nouvelles commandes ou nouveaux menus                       | 8  |
|    | DSN et bulletins 2022 (points de vigilance)                           | 8  |
| 2. | Nouveau programme d'amélioration continue                             | 9  |
| 3. | Evolutions – Edition 8 – Maj Septembre 2022                           | 11 |
|    | Performance                                                           | 11 |
|    | DSN                                                                   | 11 |
|    | Régularisation bloc 79                                                | 11 |
|    | Régularisation du taux AT et VM                                       | 12 |
|    | CT 2022 – Mise à jour de la nomenclature Code Métiers BTP code 999999 | 14 |
| 4. | Corrections – Edition 8 – Maj Septembre 2022                          | 15 |
| 5. | Corrections – Edition 8 – Maj Juillet 2022                            | 16 |
| 6. | Evolutions – Edition 8 – Patch 1                                      | 17 |
|    | Fiche Salarié                                                         | 17 |
|    | Niveau de formation                                                   | 17 |
|    | Travail à l'étranger ou frontalier                                    | 19 |
|    | DSN 2022                                                              | 21 |
|    | Calcul des effectifs                                                  | 21 |
|    | Fin de contrat-FCO                                                    | 21 |
|    | Fin de contrat de travail unique - FCTU                               | 23 |
|    | DSN 2022 – MAJ Code type personnel Urssaf (CTP)                       | 24 |

| 7.  | Corrections de l'édition 8 – Patch 125                                                                                                    |
|-----|----------------------------------------------------------------------------------------------------|
| 8.  | Corrections – Edition 8 – Maj mai 202226                                                                                                    |
| 9.  | Evolutions – Edition 8 – Maj Avril 202227                                                                                                    |
|     | Modification accès maquette bulletin de paie27                                                                                                    |
|     | Évolution du processus des mises à jour Légal (Plan de paie)                                                                                        |
|     |                                                                                                    |
| 10. | Corrections – Edition 8 – Maj avril 202230                                                                                                    |
| 11. | Evolutions – Edition 8 – Maj Mars 202231                                                                                                    |
|     | Nouvelle maquette Bulletin de paie                                                                                                    |
|     | Nouvelles mentions et présentations du bloc fiscal                                                                                                  |
|     | Mise en valeur du « Net à payer avant impôt » et du « Net à payer »                                                                                 |
|     | Fin de la mention obligatoire « personnalisé/non personnalisé » liée à la retenue du prélèvement à la source et mention obligatoire du cumul du PAS |
|     | Dématérialisation RH : Annuaire salarié étendu32                                                                                                    |
|     | Activation sur Plateforme PeopleDoc                                                                                                    |
|     | Paramétrer l'option "Annuaire salarié étendu"                                                                                                    |
|     | DSN Amorçage données variables – Contrôle SIRET35                                                                                                   |
| 12. | Corrections – Edition 8 – Maj mars 202236                                                                                                    |
| 13. | Evolutions – Edition 8 – Maj Février 2022 (On Premise)37                                                                                            |
|     | DSN – Contrôle paramétrage DSN                                                                                                    |
|     | Activation DSN : choix ou changement de la date d'activation                                                                                        |
|     |                                                                                                    |
|     | DSN - Gestion de l'OPS POLE EMPLOI                                                                                                    |
|     | MAJ codes classification BTP                                                                                                    |
|     | MAJ codes IDCC                                                                                                    |
| 14. | Corrections – Edition 8 – Maj Février 2022 (On Premise)40                                                                                           |

| 15. | Evolutions – Edition 8 – Maj Janvier 2022                                                                                    | 41                     |
|-----|----------------------------------------------------------------------------------------------------|------------------------|
|     | Liste des codes types personnels                                                                                             | 41                     |
|     | DSN – Cahier technique 2022 – EVOLUTIONS Caisse cong<br>payés<br>Caisse congés payés du BTP – 40.005 Code complément PCS-ESE | <b>jés</b><br>41<br>41 |
| 16. | Corrections - Edition 8 - Maj Janvier 2022                                                                                   | 43                     |
| 17. | Evolutions – Edition 8 – Maj Décembre 2021                                                                                   | 44                     |
|     | Découvrir les nouveautés                                                                                                    | 44                     |
|     | Évolution du processus des mises à jour Légal (Plan de pa                                                                    | ie)<br>.45             |
|     | Principe                                                                                                    | 45                     |
|     | Suivi de la mise à jour                                                                                                    | 47                     |
|     | Droits d'accès                                                                                                    | 47                     |
|     | DSN – FCTU                                                                                                    | 49                     |
|     | Le signalement FCTU c'est quoi ?                                                                                             | 49                     |
|     | DSN – Cahier technique 2022 – Évolutions Caisses conc                                                                        | jés                    |
|     | payés                                                                                                    | 51                     |
|     | Caisses congés payés du BTP                                                                                                  | 51                     |
|     | 41.023 Ancien code caisse professionnelle de congés payés                                                                    | 51                     |
|     | DSN – Cahier technique 2022 – Autres évolutions                                                                              | 54                     |
|     | Nouveau champ contrat de travail : numéro FINESS                                                                             | 54                     |
|     | Champ de la fiche contrat « Nombre jours ouvrés de suspension fractionnée »                                                  | 57                     |
|     | Nouveau champ fiche établissement : Opérateur OPCO                                                                           | 57                     |
|     | OPS CRPNPAC                                                                                                    | 58                     |
|     | Déclaration amorçage : Ajout bloc 73 Ayant droit                                                                             | 59                     |
|     | MSA - Apecita                                                                                                    | 60                     |
|     | DSN Egyptionnaire détaché (PAER)                                                                                             | 62                     |
|     | Paramétrage du plan de paie                                                                                                  | 61                     |
|     | Paramétrage DSN                                                                                                    | 04                     |
|     | Génération DSN mensuelle                                                                                                    | 67                     |
|     |                                                                                                    |                        |

| 68 | DSN – Contrôle paramétrage DSN                 |
|----|------------------------------------------------|
| 69 | N4DS – Evolution CT V01X16                     |
| 70 | 18. Corrections – Edition 8 – Maj Décembre 202 |

### 1. INSTALLATION ET MISES A JOUR

### À lire avant installation

Avant toute installation ou mise à jour de version, nous vous recommandons de vous reporter à la rubrique "A lire avant installation", accessible depuis la page d'accueil du support d'installation.

### Nouveau contrôle à l'installation d'un patch

Un contrôle est réalisé avant le lancement de l'installation d'un patch : l'édition correspondant au patch doit être impérativement installée pour pouvoir procéder à son installation.

### Accès aux nouvelles commandes ou nouveaux menus

L'accès aux nouvelles fonctionnalités est, par défaut, refusé. Pour autoriser l'accès à une commande ou à un menu, vous devez paramétrer les droits d'accès dans le module Administration - menu Utilisateurs et accès - commande Gestion des droits d'accès.

Vous pouvez vous reporter dès maintenant à l'aide en ligne disponible dans le produit.

### DSN et bulletins 2022 (points de vigilance)

Le chapitre DSN CT 2022 documente les éléments nouveaux et modifiés pour la mise en œuvre du cahier technique 2022 de la DSN (échéances du 5/02/2022 ou 15/02/2022). La mise en place de ces nouveautés implique l'installation impérative de l'édition décembre 2021 et ultérieure, ainsi que l'intégration des plans de paie diffusés en 2022.

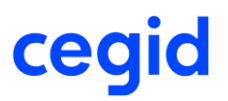

### **2. NOUVEAU PROGRAMME D'AMELIORATION CONTINUE**

Nous avons le plaisir de vous annoncer avec cette version la mise en place d'un nouveau programme d'amélioration de nos produits. Ce programme doit nous permettre de mieux répondre à vos besoins en cartographiant les usages de nos produits et en identifiant la manière dont vous les utilisez afin de mieux orienter nos développements ou notre documentation et ainsi améliorer la productivité dans l'usage de nos produits.

Les éléments identifiés, susceptibles de nous être transmis, sont consultables dans l'application par les utilisateurs habilités via la fonction "Cegid Data Collect" accessible par les menus suivants :

"Administration/Outils - Outils - Cegid Data Collect" en Finances,

"Administration – Traitements – Utilitaires" en RH

"Administration – Traitements" en MT&S

#### **Exemple de données collectées en Finances :**

| Cegid Data collect                   |                        |                     |                                     |                        |                     |                       | >                      | 👼 🏣 🚃 📾 🖤 Sa 🔻        | 0 - |
|--------------------------------------|------------------------|---------------------|-------------------------------------|------------------------|---------------------|-----------------------|------------------------|-----------------------|-----|
| 倄 Favoris                            | * # # 日 * * *          | → <u>m</u>          |                                     |                        |                     |                       |                        | 0                     | ×   |
| 🕼 Installation                       | Standards Avancés      | ílcône              | « Autoris                           | ation                  | de la               |                       |                        |                       |     |
| 🤠 Société                            | Numéro de la version   |                     |                                     | Date de la collecte    | 01/01/1900          | à 31/1                | 2/2099                 |                       |     |
| 🍇 Utilisateurs et accès              | Code applicatif        |                     | T                                   | Code de la requête     |                     |                       |                        |                       |     |
| 🌽 Outils                             | Eltres                 |                     |                                     |                        |                     |                       | T                      | Présentations Défaut  | Y   |
| Modification de longueur des comptes | I Numéro de la version | Date de la collecte | Code de la requête                  | Valeur de type boolean | Valeur de type date | Valeur de type double | Valeur de type integer | Valeur de type chaine |     |
| Contrôle des fichiers                | 11.3.0.51              | 23/04/2017          | Nombre de ventilations immobilisati |                        |                     |                       | 1 801                  |                       |     |
| Comole des nomers                    | 11.3.0.51              | 23/04/2017          | Nombre de financement               |                        |                     |                       | 26                     |                       |     |
| Réparation des fichiers              | 11.3.0.51              | 23/04/2017          | Nombre de subvention                |                        |                     |                       | 14                     |                       |     |
| Environia                            | 11.3.0.51              | 23/04/2017          | Nombre de biens réellement utilisée |                        |                     |                       | 491                    |                       |     |
| Pavons                               | 11.3.0.51              | 23/04/2017          | (Compta) - Nb utilisateurs actifs   |                        |                     |                       | 26                     |                       |     |
| Changement du mode de pointage       | 11.3.0.51              | 23/04/2017          | [Compta] - Personnalisation des été |                        |                     |                       | 46                     |                       |     |
|                                      | 11.3.0.51              | 23/04/2017          | [Immos] - Nb utilisateurs actifs    |                        |                     |                       | 26                     |                       |     |

Vous pourrez alors constater qu'aucune donnée nominative n'est collectée.

Lors du premier accès à l'application, votre administrateur sera interrogé sur sa volonté de participer à ce programme d'amélioration par la question suivante :

Dans le cadre de notre programme d'amélioration continue de nos progiciels nous vous proposons de recueillir des informations relatives à l'usage de notre solution. A des fins de transparence, toutes les données collectées restent visualinables depuis un menu dédié (Cegid Data Collect) au sein de votre application. FABRICE PAILLARD, souhaitez-vous participer à notre programme d'amélioration continue ? Vous pourrez, le cas échéant, à tout moment revenir sur votre décision.

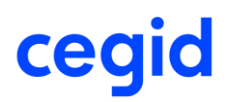

Le fait de participer à ce programme reste optionnel et non définitif. En effet, la réponse initiale apportée lors de la première utilisation du produit peut être revue ultérieurement et à tout moment en cliquant sur l'icône "Autorisation de la collecte" de l'écran des données recensées.

Cela fera apparaître l'écran suivant sur lequel il est possible de revenir sur l'option activée :

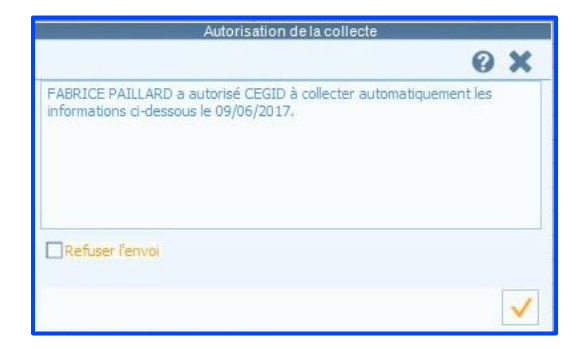

Espérant que vous accepterez de contribuer à ce programme.

### 3. EVOLUTIONS – EDITION 8 – MAJ SEPTEMBRE 2022

Performance

Accès module Paramètres > menu Dossier > Etablissements > Informations complémentaires sur le social

Cette version apporte des améliorations de performance lors de l'accès aux informations complémentaires sur le social.

| 🔒 🏛 🕒        | ) 🚔 📽 👬                          |           |      | 0 X      |
|--------------|----------------------------------|-----------|------|----------|
| Code         | 001 Inactif en DADS-U            |           | Code | Libellé  |
|              |                                  |           | 001  | DELPHEL1 |
| Libellé      | DELPHEL1                         |           | 002  | DELPHEL2 |
|              |                                  |           | 003  | DELPHEL3 |
| Abrégé       | DEL Forme Société par Action Sim | olifiée 🔻 | 004  | DELPHEL4 |
|              |                                  |           |      |          |
| Adresse Adre | esse 2 DELPHEL1                  | •         |      |          |
|              |                                  |           |      |          |

2

ff<

Le traitement d'initialisation, auparavant présent lors de l'accès aux informations complémentaires sur le social, a été déporté sur le bouton [Contrôle des établissements]. Ce nouveau bouton permet de réinitialiser les champs de l'établissement qui contiennent une valeur NULL. Ce cas pourrait survenir lors d'une création d'établissement issue d'un import ASC.

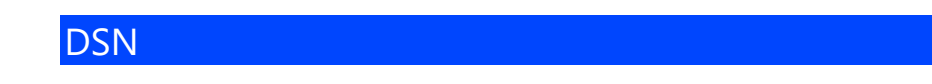

### **Régularisation bloc 79**

Accès module **Paie** > menu **DSN** > Génération mensuelle

Cette version permet de **régulariser le bloc 79** Composant de base assujettie en DSN pour les trois codes définis ci-après.

Cette possibilité sera effective avec le **plan de paie d'octobre 2022**.

- 01 Montant du SMIC retenu pour le calcul de la Réduction générale des cotisations patronales de sécurité sociale, de retraite complémentaire, d'assurance chômage et de la réduction de cotisation Allocations familiales
- 02 Montant du SMIC retenu pour le calcul du crédit d'impôt compétitivité-emploi
- 07 Plafond de Sécurité Sociale appliqué.

Dans la fiche cotisation, un nouveau champ **Régularisation de composant de base** est disponible avec les 3 codes cités ci-dessus.

| Cotisations : 0505 Regul composant SMIC RG  |                                                                                                 |     |  |  |  |  |
|---------------------------------------------|-------------------------------------------------------------------------------------------------|-----|--|--|--|--|
| 🔒 🍵 🕒 🗞 🚿 🍪 🛱                               | = 🍾 🖮 Ҟ 🚔                                                                                       | 0 X |  |  |  |  |
| Caractéristiques Calcul Etats DSN           |                                                                                                 |     |  |  |  |  |
|                                             |                                                                                                 |     |  |  |  |  |
|                                             |                                                                                                 |     |  |  |  |  |
| Composent base assuriattia LIRSSAE          | 2. Augusts                                                                                      |     |  |  |  |  |
| Composant base assujetue ORSSAP             | < <a>Aucurt&gt;&gt;</a>                                                                         |     |  |  |  |  |
| Autre composant base assujettie             | < <aucun>&gt;</aucun>                                                                           | •   |  |  |  |  |
|                                             |                                                                                                 |     |  |  |  |  |
| Code cotisation individuelle                | < <aucun>&gt;</aucun>                                                                           | •   |  |  |  |  |
| Code cotisation imputable à l'établissement | : < <aucun>&gt;</aucun>                                                                         | •   |  |  |  |  |
|                                             |                                                                                                 |     |  |  |  |  |
| Régularisation de base assujetie            | < <aucune>&gt;</aucune>                                                                         | •   |  |  |  |  |
| Régularisation de composant de base         | 01 Mentant du SMIC sategu pour la calcul de la Déduction cénérale                               |     |  |  |  |  |
| Regularisation de composant de base         |                                                                                                 |     |  |  |  |  |
|                                             | 01 - Montant du SMIC retenu pour le calcul de la Réduction générale                             |     |  |  |  |  |
|                                             | 02 - Montant du SMIC retenu pour le calcul du CICE<br>03 - Plafond de Sécurité Sociale appliqué |     |  |  |  |  |
|                                             | os - Platonu de securite sociale applique                                                       |     |  |  |  |  |

Le **plan de paie d'octobre 2022** apportera les cotisations ainsi que le paramétrage DSN nécessaires pour effectuer ces régularisations et les porter en DSN.

#### Régularisation du taux AT et VM

Accès module **Paie** > menu **Paie** > Saisies > Saisie des bulletins

La fiche dsn-info 1310 <u>Régularisations du taux AT et VM (custhelp.com)</u>, précise la consigne de régularisation du taux AT et VM consistant à annuler le montant initialement déclaré et à effectuer une nouvelle déclaration avec le nouveau montant.

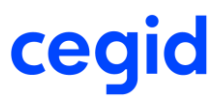

Dans le respect de cette consigne, une évolution a été ajoutée dans la saisie du bulletin de paie permettant de créer deux lignes de régularisation pour la même période et la même rubrique de cotisation Accident du travail et/ou Versement mobilité : une première ligne.RXX pour annuler le montant erroné et une seconde ligne.RXX pour saisir le nouveau montant.

La régularisation de taux AT/VM devra impérativement intervenir dans la saisie du bulletin de paie. Ainsi, la régularisation de taux AT/VM ne devra plus être saisie dans DSN Link comme auparavant.

DSN Link intègrera cette procédure dans leur mise à jour de fin septembre 2022.

Toute autre régularisation, hors régularisation du taux AT et VM, doit continuer à s'effectuer dans le bulletin sur une seule ligne de régularisation en mode différentiel.

#### Exemple :

En DSN de juillet 2022, un gestionnaire de paie déclare à tort une cotisation de mobilité à 1,60%, au lieu de 2,95% (taux réel de la commune de l'établissement). Dans la DSN du mois de septembre 2022, le déclarant corrige cette erreur (montant d'assiette 1000,00).

| Du 01/09<br>Edité du 01/09         | /2022 au 30                                                                                                    | 0/09/2022 | □ Trentième forç     30     /     30     Acquis     Suppl.     Anc.       □ Bases forcées     □ Tranches forcées     □ Acquis modifiés     0,00     0,00     0,00 |           |          |             |            |              |            |            |
|------------------------------------|----------------------------------------------------------------------------------------------------|-----------|----------------------------------------------------------------------------------------------------|-----------|----------|-------------|------------|--------------|------------|------------|
| Salaires Bases                     | Salaires Bases de cotisation Cotisations Retenues Primes Non Imposables Commentaires Diagnostic Perf. bulletin |           |                                                                                                    |           |          |             |            |              |            |            |
| Code                               |                                                                                                    | Libellé   |                                                                                                    | Base      | Tx. Sal. | Montant Sal | Tx. Pat.   | Montant Pat. | Du         | Au         |
| 4940.R01 Rappel Versement Mobilité |                                                                                                    |           |                                                                                                    | -1 000,00 |          |             | 1,60       | -16,00       | 01/07/2022 | 31/07/2022 |
| 4940.R02 Rappel Versement Mobilité |                                                                                                    | 1 000,00  |                                                                                                    |           | 2,95     | 29,50       | 01/07/2022 | 31/07/2022   |            |            |
| 4940                               | Versement Mobilité                                                                                             |           |                                                                                                    | 2 800,00  |          |             | 2,95       | 82,60        |            |            |

- 4940.R01 : base saisie en négatif avec le taux 1,60 initialement déclaré → montant -16,00
- 4940.R02 : base saisie en positif avec le taux 2,95 à déclarer → montant 29,50

Lors de la validation du bulletin, vous obtenez ce message non bloquant. Cliquez sur OUI pour valider bulletin.

| ?                                                                                                    | Saisie des bulletins                                                                                                    |
|----------------------------------------------------------------------------------------------------|----------------------------------------------------------------------------------------------------|
| Attention, les dates o<br>Vérifiez la cotisation ><br>La régularisation de ty<br>VM (versement mobili<br>(Base et/ou Taux et/o<br>Voulez-vous continuer | de périodicité se chevauchent pour la même rubrique.<br>xxxx<br>ype Annule et remplace est réservée à la cotisation AT (accident du travail),<br>ité) et bonus-malus affectée au CTP 725. La régularisation des autres cotisations<br>u Montant) doit continuer à s'effectuer en différentiel (une seule ligne de régularisation).<br>r ? |
|                                                                                                    | <u>O</u> ui <u>N</u> on                                                                                                    |

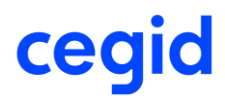

Dans la DSN, le bloc 81 sera alimenté nominativement pour le code de cotisation idoine pour les deux lignes de régularisation : annule et remplace.

CT 2022 – Mise à jour de la nomenclature Code Métiers BTP code 999999

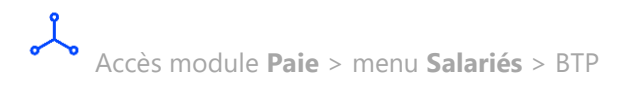

Dans cette version nous ajoutons le code 999999 – Non concerné – Annulation métier BTP dans la saisie complémentaire BTP.

|                                     | Saisie complémentaire BTP | de : 0000005001 BARRIER PAUL        |            |
|-------------------------------------|---------------------------|-------------------------------------|------------|
| 📅 🚔                                 |                           |                                     | 0 X        |
| Caractéristiques                    |                           |                                     |            |
| Salarié 0000005001                  |                           |                                     |            |
| BTP                                 |                           |                                     |            |
| Numéro d'adhésion à la caisse       |                           | Ancienneté dans la profession BTP   | 01/01/1900 |
| Bénéficiaire ASSEDIC                | ▼                         | Unité d'expression du salaire moyer |            |
| Type horaire                        | ▼                         | Statut cotisant                     |            |
| Code classification - qualification | ETAM                      | ETAM code ETAM                      |            |
| Code métier                         | 999999 -                  | Non concerné - Annulation métier    | втр        |
| Affiliation IRC et IP BTP           |                           |                                     |            |
|                                     |                           |                                     |            |
|                                     |                           |                                     | <b>* V</b> |

### 4. CORRECTIONS – EDITION 8 – MAJ SEPTEMBRE 2022

| Programme | Référence  | Sujet                                                                                                    |
|-----------|------------|----------------------------------------------------------------------------------------------------|
| DSN       | PRB0105615 | DSN-Régularisation taux AT/VM + autres<br>cotisations URSSAF/MSA/autre : non conforme<br>si procédure annule et remplace |
| SALARIE   | PRB0104190 | SALARIE - Duplication élément dynamique inactif                                                                          |

### 5. CORRECTIONS – EDITION 8 – MAJ JUILLET 2022

| Programme    | Référence                | Sujet                                                                                                    |
|--------------|--------------------------|----------------------------------------------------------------------------------------------------|
| Salarié      | PRB0102119<br>PRB0102113 | SALARIE : Anomalie mise à jour groupée avec<br>l'option "saisie globale" ou via import Excel pour<br>les champs qui font référence à une tablette |
| DSN – CIBTP  | PRB0106786               | DSN CIBTP – Contact chez le déclaré pour les congés payés – segment 07.004 ajouter le code 15                                                     |
| Installation | PRB0104068               | Installation - Lenteurs à l'accès et à la navigation<br>dans le menu Cotisations                                                                  |

### 6. EVOLUTIONS – EDITION 8 – PATCH 1

### Fiche Salarié

### Niveau de formation

Accès module **Paie** > menu **Salariés** > Salariés > Onglet [Affectation] Accès module **Paie** > menu **Salariés** > Salariés > Contrat de travail

Avec cette nouvelle version, un nouveau contrôle est ajouté au niveau du champ **Niveau de formation** de la fiche Salarié, afin de rendre obligatoire l'alimentation de ce champ :

- Si le champ **Intitulé du contrat de travail** est alimenté avec la valeur 71 Contrat d'insertion.
- Ou si le champ **Compl. Dispositif politique publique** est alimenté avec une valeur (quelle que soit la valeur).

|                                        | Ŧ                                                         | Affectation - Salarié : 00000           | 06017 CDD INSER                      | TION                 | ×                                                                |  |  |  |
|----------------------------------------|-----------------------------------------------------------|-----------------------------------------|--------------------------------------|----------------------|------------------------------------------------------------------|--|--|--|
| Salarié Co                             | mpléments Doc                                             | cuments Historique                      | Formations et GPEC                   |                      | 0                                                                |  |  |  |
| Valider<br>Valider<br>Actions          | ie identité                                               | Etat<br>civil<br>rié Emploi Affectation | Profils Autres<br>profils<br>Profils | Contrat DADS PAS     | Cones libres Eléments dynamiques Eléments nationaux Zones libres |  |  |  |
| Convention collective Id               | em Etablissement 💌                                        | 000 Toutes les co                       | nventions<br>-Affectation - Organi   | sation / Statistique |                                                                  |  |  |  |
| Nomenclature PCS                       | 43g 111 Er                                                | mployés administratifs qualifiés        | Etablissement MC                     | NETABLISSEMENT       |                                                                  |  |  |  |
| Qualification<br>Coefficient<br>Indice | 000<br>000                                                |                                         |                                      |                      |                                                                  |  |  |  |
| Niveau                                 | 000                                                       |                                         |                                      |                      |                                                                  |  |  |  |
| Niveau de formation                    | 05 👓 For                                                  | rmation niveau BAC+2 : licence          |                                      |                      |                                                                  |  |  |  |
| Niveau diplôme préparé                 | Pour 1,00                                                 | D                                       |                                      |                      |                                                                  |  |  |  |
| -Edition sur le bulletin               |                                                           |                                         |                                      |                      |                                                                  |  |  |  |
| Organisme à editer                     | Idem Etablissement                                        | URSSAF DE LYON                          |                                      |                      | W                                                                |  |  |  |
| Etat bulletin par défaut               | Etat bulletin par défaut CEGID Bulletin de Paie Simplifié |                                         |                                      |                      |                                                                  |  |  |  |

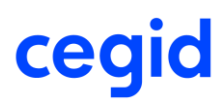

**Si le niveau de formation n'est pas alimenté** au préalable au niveau de la fiche salarié pour l'un des cas ci-dessus, alors vous obtenez l'un des messages suivants :

✓ Lors de la validation de la fiche salarié :

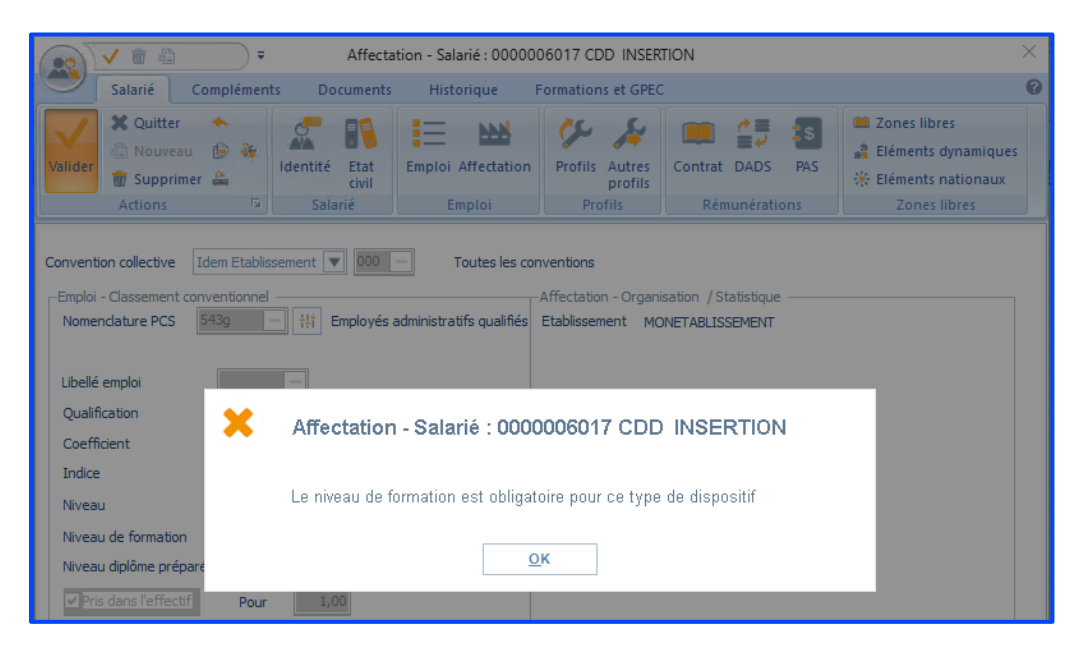

#### Cliquez sur OK.

Renseignez dans la fiche salarié le champ **Niveau de formation** Validez la fiche Salarié

 ✓ Lors de la validation dans contrat de travail du champ Intitulé du contrat de travail (Onglet Caractéristiques) :

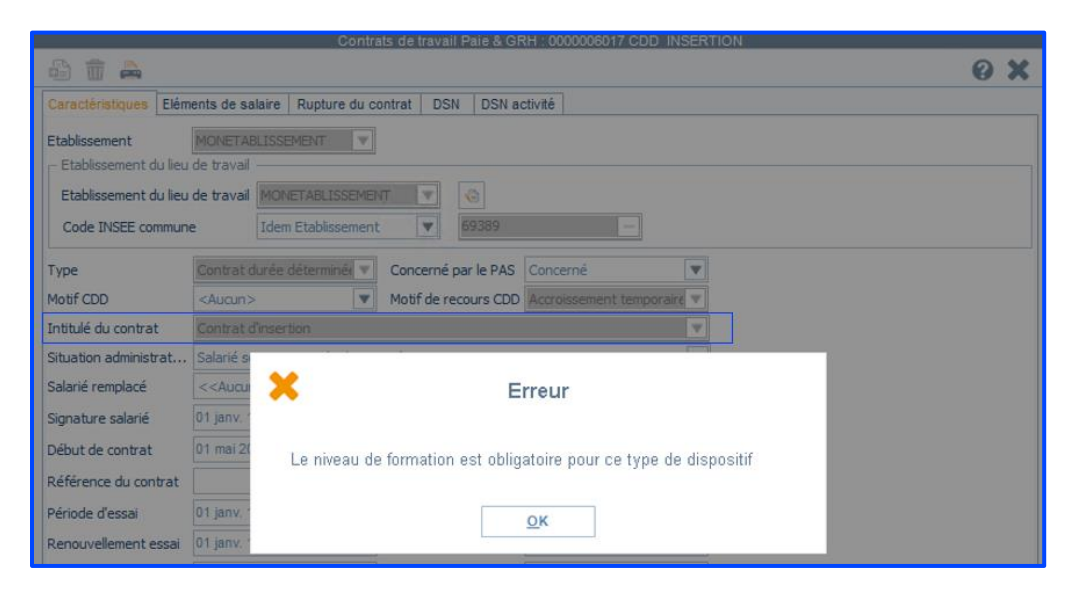

#### Cliquez sur ok

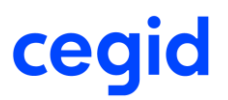

Fermez le contrat de travail Renseignez dans la fiche salarié le champ **Niveau de formation** Vous pouvez alors créer le contrat de travail.

✓ Lors de la validation dans contrat de travail du champ Compl. De dispositif politique (Onglet DSN) :

| Contrats de travail Paie & GRH : 0000006017 CDD INSERTION |                                                                   |   |   |  |  |  |
|-----------------------------------------------------------|-------------------------------------------------------------------|---|---|--|--|--|
| 🖨 🛱 🚔                                                     |                                                                   | 0 | × |  |  |  |
| Caractéristiques Eléments de salaire                      | Rupture du contrat DSN DSN activité                               |   |   |  |  |  |
| Ancien nº de contrat de travail                           |                                                                   |   |   |  |  |  |
| Ancien code SIRET du contrat                              | Date d'application du nouveau SIRET 01 janv. 1900                 |   |   |  |  |  |
|                                                           |                                                                   |   |   |  |  |  |
| Motif d'exclusion                                         | <aucun></aucun>                                                   |   |   |  |  |  |
| Régime Local                                              | Non applicable                                                    |   |   |  |  |  |
| Motif suspension                                          | <aucun></aucun>                                                   |   |   |  |  |  |
| Délégation gestion du risque                              | ·                                                                 |   |   |  |  |  |
| Temps partiel cotisant taux pleir                         | Erreur                                                            |   |   |  |  |  |
| Montant tps partiel thérapeutiqu                          | Le niveau de formation est obligatoire pour ce type de dispositif |   |   |  |  |  |
| Date de début d'affiliation                               |                                                                   |   |   |  |  |  |
| Date de fin d'affiliation                                 | <u>O</u> K                                                        |   |   |  |  |  |
| Statut BOETH                                              | <aucun></aucun>                                                   |   |   |  |  |  |
| Compl. dispositif politique publique                      | Poste éligible à l'aide en structure d'IAE : ACI (ACI_DC)         |   |   |  |  |  |

Cliquez sur ok Fermez le contrat de travail Renseignez dans la fiche salarié le champ **Niveau de formation** Vous pouvez alors créer le contrat de travail.

### Travail à l'étranger ou frontalier

Accès module **Paie** > menu **Salariés** > Salariés > Onglet [DADS] Accès module **Paramètres** > menu Dossier > Etablissement > Onglet DSN

Un nouveau contrôle est ajouté au niveau du champ **Travail à l'étranger ou frontalier** de la fiche Salarié, afin de rendre obligatoire l'alimentation de ce champ si le champ **Rémunération expatrié au** de l'établissement est alimenté avec l'une de ces valeurs :

- 01 Salaire réel
- 02 Salaire de comparaison.

|    | )                        | V 🗑 🕹              | -                                                                                                    |                  | DAD           | S - Salarié : | 0000006                    | 016 SAL4                                             | RIE Expat         | rié          |                                                                         |           |                                                 |                                       | ×        |
|----|--------------------------|--------------------|----------------------------------------------------------------------------------------------------|------------------|---------------|---------------|----------------------------|------------------------------------------------------|-------------------|--------------|-------------------------------------------------------------------------|-----------|-------------------------------------------------|---------------------------------------|----------|
|    | 2                        | Salarié C          | omplémen                                                                                                    | ts Do            | cuments       | Histor        | ique                       | Formatio                                             | ns et GPEC        | ;            |                                                                         |           |                                                 |                                       | 0        |
| Va | lider                    | Cuitter            | <ul> <li>%</li> <li>%</li> <li>%</li> <li>%</li> </ul>                                                                                                    | Identité<br>Sala | Etat<br>civil | Emploi Af     | ifectation                 | Profils<br>Pr                                        | Autres<br>profils | Contra<br>Ré | DADS                                                                    | PAS       | Zones libr<br>Eléments o<br>Eléments n<br>Zones | es<br>dynamiqu<br>nationaux<br>libres | ies<br>( |
|    | Situation du salarié     |                    |                                                                                                    |                  |               |               |                            |                                                      |                   |              |                                                                         |           |                                                 |                                       |          |
|    | Stati                    | ut catégoriel      | Non ca                                                                                                    | dre              |               | Section AT    |                            | 1                                                    |                   | ***          |                                                                         |           |                                                 |                                       |          |
|    | Stati                    | ut professionnel   | Employ                                                                                                    | vé administr     | atif d'entr   | eprise , de   | ▼ Ré                       | gime SS m                                            | ultirisques       |              |                                                                         |           |                                                 |                                       |          |
|    | Unité                    | é de durée du tra  | wail Heure                                                                                                    |                  |               | [             | Régim                      | e SS risqu                                           | e unique          |              | Régime G                                                                | énéral (C | NAM/CNAV)                                       | W                                     |          |
|    | Cara                     | ctéristique activi | té Temps                                                                                                    | plein            |               | [             | <ul> <li>Régim</li> </ul>  | Régime obligatoire risque maladie Régime Général (CN |                   | NAM/CNAV)    |                                                                         |           |                                                 |                                       |          |
|    | Taux                     | temps partiel      |                                                                                                    |                  | 0             | %             | Régim                      | e obligato                                           | ire risque /      | AT           | Régime G                                                                | énéral (C | NAM/CNAV)                                       | $\forall$                             |          |
|    | Туре                     | Fraction DADS      | Idem E                                                                                                    | tablissemer      | nt            | [             | Régim                      | e obligato                                           | ire vieilless     | e            | Régime G                                                                | énéral (C | NAM/CNAV)                                       | $\overline{\nabla}$                   |          |
|    | Fraction DADS Fraction 1 |                    | [                                                                                                    | T                |               |               |                            |                                                      |                   |              |                                                                         |           |                                                 |                                       |          |
|    | Lien                     | de parenté         | < <au< th=""><th>oun&gt;&gt;</th><th></th><th>[</th><th>▼ Trava</th><th>il à l'étran</th><th>ger ou fron</th><th>talier</th><th>Etranger</th><th>dans l'UE</th><th></th><th>•</th><th></th></au<> | oun>>            |               | [             | ▼ Trava                    | il à l'étran                                         | ger ou fron       | talier       | Etranger                                                                | dans l'UE |                                                 | •                                     |          |
|    | Туре                     | fraction DSN       | Idem E                                                                                                    | tablissemer      | nt            | [             | <ul> <li>Salari</li> </ul> | é entrepris                                          | e extérieu        | re           | < <aucur< th=""><th>1&gt;&gt;</th><th></th><th>T</th><th></th></aucur<> | 1>>       |                                                 | T                                     |          |

|                                          | Etablissement : 001 MONETABLISSEMENT |                          |                |     |  |  |  |  |
|------------------------------------------|--------------------------------------|--------------------------|----------------|-----|--|--|--|--|
| 🍿 68 🎛 🗎 🎓 🚔                             |                                      |                          |                | 0 X |  |  |  |  |
| Caractéristiques Profils Congés Payés Rè | glements DADS Intermi                | ttents et MSA Caisse cor | ngés payés DSN |     |  |  |  |  |
| Point de dépôt                           | Régime général                       | Opérateur                | OP OPCO2I      |     |  |  |  |  |
| Rémunération Expatrié au                 | Salaire réel                         | ▼                        |                |     |  |  |  |  |
| Nature juridique du lieu de travail      | Etablissement                        | ▼                        |                |     |  |  |  |  |
| Siret centralisateur                     |                                      | 000                      |                |     |  |  |  |  |
| Quotité de travail de l'établissement —  |                                      |                          |                |     |  |  |  |  |
| Heures                                   | 151,67                               | Forfait heu              | 151,67         |     |  |  |  |  |
| Journée                                  | 21,67                                | Forfait jour             | 21,67          |     |  |  |  |  |
|                                          |                                      |                          |                |     |  |  |  |  |

**Si le champ Travail à l'étranger ou frontalier** n'est pas alimenté au niveau de la fiche salarié (onglet DADS) alors que le **champ Rémunération expatrié au** dans la fiche établissement (onglet DSN) est renseigné, alors on obtient le message suivant **:** 

✓ Lors de la validation de la fiche salarié :

| DADS - Salarié : 0000006016 SALARIE Expatrié                                                                                             |  |  |  |  |  |  |
|----------------------------------------------------------------------------------------------------|--|--|--|--|--|--|
| Le type de rémunération expatrié doit obligatoirement être renseigné dans l'établissement d'affectation du salarié expatrié - onglet DSN |  |  |  |  |  |  |
| <u>Ō</u> K                                                                                                    |  |  |  |  |  |  |

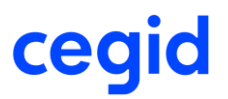

Cliquez sur OK. Renseignez dans la fiche salarié le champ **Travail à l'étranger ou frontalier** Validez la fiche Salarié

**Si le champs Travail à l'étranger ou frontalier** est alimenté au niveau de la fiche salarié (onglet DADS) alors que le **champ Rémunération expatrié au** dans la fiche établissement (onglet DSN) n'est pas renseigné, alors on obtient le message suivant **:** 

✓ Lors de la validation de la fiche établissement :

| 1                                                       | Etablissement : 002 ETABLISSEMENT 2                                                                                                    |  |  |  |  |  |  |
|---------------------------------------------------------|----------------------------------------------------------------------------------------------------|--|--|--|--|--|--|
| Si un salarié expatrié ayant un contrat actif est affec | Si un salarié expatrié ayant un contrat actif est affecté à l'établissement, alors vous devez renseigner le Type de rémunération expatrié dans l'onglet DSN. |  |  |  |  |  |  |
|                                                         | <u>o</u> k                                                                                                    |  |  |  |  |  |  |

Cliquez sur ok Renseignez dans la fiche établissement le champ **Rémunération expatrié au** Valider la fiche établissement

DSN 2022

### **Calcul des effectifs**

Conformément au CT DSN 2022, avec cette version, les rubriques Effectif moyen de l'entreprise au 31 décembre (S21.G00.06.009) et Effectif de fin de période (S21.G00.11.008) sont attendues seulement pour les employeurs du secteur public ou du secteur maritime.

#### Fin de contrat-FCO

Accès module **Paie** > menu **DSN** > commande Fin de contrat de travail

A partir du 1<sup>er</sup> juin 2022, un contrôle est ajouté afin de ne plus utiliser la commande Fin de contrat de Travail.

Lorsque vous accédez à la Commande Fin de contrat de travail, à partir du 1<sup>er</sup> juin 2022, le message suivant vous informera d'utiliser la commande Fin de contrat Unique :

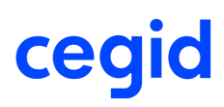

| C | Attention                                                                                                    |
|---|----------------------------------------------------------------------------------------------------|
|   | a nature du signalement Fin du contrat de travail est remplacée par la nature du signalement FCTU.<br>euillez accéder à la commande FCTU accessible dans le module Paie > menu DSN |
|   | <u>o</u> k                                                                                                    |

Cliquer sur Ok : vous revenez dans le menu DSN et vous pouvez effectuer un autre choix.

Si une **Fin de contrat de travail** a été générée avant et non envoyée alors vous devez la supprimer du portail DSN Link et générer une signalisation **FCTU**, sinon on obtient le message suivant :

| ×                                                      | Informations de l'envoi                                                                                       |  |  |  |  |  |
|--------------------------------------------------------|----------------------------------------------------------------------------------------------------|--|--|--|--|--|
| Le signaleme<br>Vous devez c                           | ent Fin de contrat non envoyé doit être supprimé dans DSN Link.<br>réer un nouveau signalement de nature FCTU |  |  |  |  |  |
| Vous devez créer un nouveau signalement de nature FCTU |                                                                                                    |  |  |  |  |  |

• Si une **Fin de contrat de travail** a été générée et envoyée, vous avez la possibilité de générer une déclaration de type **Annule** de la première déclaration Fin de contrat à partir du module Paie > menu DSN > suivi des envois.

Une fois la déclaration de type **Annule** calculée, elle sera automatiquement remplacée par une **FCTU** et aura la **même référence** que la déclaration Fin de contrat de travail initiale. Ainsi, sur le portail DSN Link on obtient la déclaration Fin de contrat initiale envoyée et acceptée et la déclaration **FCTU Annule** :

| 30/04/2022 | FIN DU CONTRAT DE TRAVAIL UNIQUI<br>Siret : 32788811100082<br>multi contrat | E Ref : F0000005003AE4D<br>CDD-CDI<br>Créé le 25 mai 2022 09:12 | Annule (F0000005003AE4D)<br>Fraction : 1/1 Dépőt : Général CT : P22V01                     | ₩ <u>7</u> ∞<br>■□□ |
|------------|-----------------------------------------------------------------------------|-----------------------------------------------------------------|--------------------------------------------------------------------------------------------|---------------------|
| 30/04/2022 | FIN DU CONTRAT<br>Siret : 32788811100082<br>multi contrat                   | Ref : F0000005003AE4D<br>CDD-CDI<br>Créé le 25 mai 2022 09:00   | Normale<br>Fraction : 1/1 Dépôt : Général CT : P22V01<br>Envoi : 25 mai 2022 09:04 en Réel | ية <u>م</u>         |

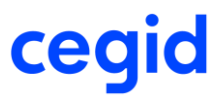

• Si une **Fin de contrat de travail** a été générée et envoyée, vous avez la possibilité de générer une déclaration de type **Annule et remplace** de la première déclaration Fin de contrat à partir du module Paie > menu DSN > suivi des envois.

Une fois la déclaration de type **Annule et remplace** calculée, elle sera automatiquement remplacée par une **FCTU** et aura la **même référence** que la déclaration Fin de contrat de travail initiale. Ainsi, sur le portail DSN link on obtient la déclaration Fin de contrat initiale envoyée et acceptée et la déclaration **FCTU Annule et remplace** :

| 30/04/2022 | FIN DU CONTRAT DE TRAVAIL UNIQU<br>Siret : 32788811100082<br>contrat cdi | E Ref : F0000005002ACC0<br>CDD-CDI<br>Créé le 25 mai 2022 09:15 | Annule et remplace (F0000005002ACC0)<br>Fraction : 1/1 Dépôt : Général CT : P22V01         | ₩ <u>2</u> ∞<br>■ |
|------------|--------------------------------------------------------------------------|-----------------------------------------------------------------|--------------------------------------------------------------------------------------------|-------------------|
| 30/04/2022 | FIN DU CONTRAT<br>Siret : 32788811100082<br>contrat cdi                  | Ref : F0000005002ACC0<br>CDD-CDI<br>Créé le 25 mai 2022 09:00   | Normale<br>Fraction : 1/1 Dépôt : Général CT : P22V01<br>Envoi : 25 mai 2022 09:05 en Réel | ₩ 2 ∞             |

### Fin de contrat de travail unique - FCTU

Accès module **Paie** > menu **DSN** > FCTU Accès module **Paie** > menu **DSN** > Suivi des envois

Dans cette nouvelle version, dans le module Paie > menu DSN, la commande Fin de contrat de travail unique est renommée **FCTU**.

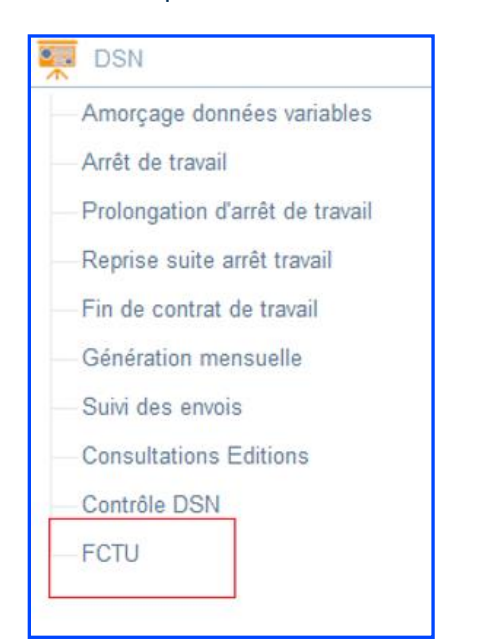

### DSN 2022 – MAJ Code type personnel Urssaf (CTP)

Cette version apporte des nouveaux codes type personnel.

Dans la mise à jour du 25 mars 2022, l'URSSAF a ajouté dans ses tables de référence le CTP 068 PEC APPRENTI RETRAITE COMPLEMENTAIRE.

Pour déclarer en DSN, les cotisations BONUS MALUS, il a été ajouté les 2 CTPs ci-dessous :

- 725 BONUS MALUS ASSURANCE CHOMAGE U2 U2
- 769 BONUS MALUS CCP ASSURANCE CHOMAGE U2 U2

Pour le transfert des cotisations notariales vers l'URSSAF à compter du 01/01/2023, il a été créé les codes types personnels ci-dessous :

- 085 REDUCTION GENERALE NOTARIAT
- 086 DEDUCTION PP HEURES SUP NOTARIAT
- 164 COTISATIONS NOTARIAT
- 376 COT VIEILLESSE NOTARIAT ALSACE MOSEL AL
- 382 APPRENTIS NOTARIAT INF SEUIL
- 383 APPRENTIS NOTARIAT INF SEUIL AL MO AL
- 384 REDUCTION GENERALE NOTARIAT REGUL
- 497 DEDUC REGUL COMPL. MALADIE NOTARIAT
- 857 STAGIAIRES FORMATION CONTINUE NOTARI
- 861 COMPLEMENT MALADIE NOTARIAT
- 867 FONCTIONNAIRES DETACHES NOTARIAT
- 869 SALARIE NON RESIDENT NOTARIAT

### 7. CORRECTIONS DE L'EDITION 8 – PATCH 1

| Programme    | Référence  | Sujet                                                                                                    |
|--------------|------------|----------------------------------------------------------------------------------------------------|
| Paie         | PRB0095744 | Provisions CP&RTT le coefficient de charges est<br>faux lorsqu'il y a un brut négatif                                               |
| Plan de paie | PRB0108898 | Plan de paie (Nouveau Process de maj.) : Maj<br>03/2022 et 05/2022 est reproposée quelques<br>jours plus tard (contexte On Premise) |

### 8. CORRECTIONS – EDITION 8 – MAJ MAI 2022

| Programme | Référence  | Sujet                                                                                                    |
|-----------|------------|----------------------------------------------------------------------------------------------------|
| Formation | PRB0096526 | Frais > Forfait Budget : Saisie non visible après création                                                                                       |
| DSN       | PRB0102681 | DSN - FCTU - Salarié lié - msg erreur PE004 : la<br>balise <datemoissoldetoutcompte> n'est pas<br/>créée dans le pivot</datemoissoldetoutcompte> |

### 9. EVOLUTIONS – EDITION 8 – MAJ AVRIL 2022

Modification accès maquette bulletin de paie

Accès module **Paie** > menu **Paie** > commande Editions > Bulletin de paie

Nous ajoutons, dans cette version un message de type informatif, qui indique à l'utilisateur de ne pas modifier les maquettes bulletin prédéfini CEGID.

| / Attention                                                                                                    |
|----------------------------------------------------------------------------------------------------|
| Vous ne devez pas modifier ou remplacer les modèles de bulletins prédéfinis par CEGID.<br>Pour enregistrer vos personnalisations, vous devez utiliser la fonction "enregistrez-sous" avec un nouveau nom de document. |
| <u>o</u> ĸ                                                                                                    |

Il est possible, à partir d'une maquette CEGID, d'effectuer des modifications mais il faut créer une nouvelle maquette en passant par « **Enregistrer sous** »

| <u>Fichier</u> <u>E</u> dition <u>P</u> age | <u>A</u> ffichage | ?     |
|---------------------------------------------|-------------------|-------|
| Nouveau                                     | Ctrl+N            | >     |
| Ouvrir                                      | Ctrl+O            |       |
| Revenir à la version précé                  | édente            |       |
| Enregistrer                                 | Ctrl+S            | 2     |
| Enregistrer <u>s</u> ous                    | - 15              |       |
| Importer                                    | Ctrl+l            |       |
| Exporter                                    | Ctrl+E            |       |
| Exporter sous                               | 1                 | a     |
| Source de <u>d</u> onnées                   | Ctrl+D            | 2     |
| Imprimer                                    | Ctrl+P MP         |       |
| Aperçu avant impression                     |                   | 22    |
| Paramètres de l'état                        | Ctrl+T            | 24    |
| Quitter                                     | Er                | ntrée |
| Date debut d'an                             | Iciennete IIPPU   | DA    |

Et de lui donner nouveau code, un nouveau libellé et Valider :

|              | Enregistrer                                  |                |
|--------------|----------------------------------------------|----------------|
| 莭            |                                              | 0 X            |
| <u>C</u> ode | <u>L</u> ibellé                              | <u>L</u> angue |
| PZZ          | Bulletin simplifié persoinnalisé             | Français 🔻     |
| PBG          | CEGID Bulletin de Paie Simplifié             | FRA            |
| PBH          | CEGID Bulletin Simplifié ss mise en page     | FRA            |
| PBJ          | CEGID Bulletin Simplifié de Paie Editique    | FRA            |
| PNG          | CEGID Bulletin Simplifié Activité Calendrier | FRA            |
| -            |                                              |                |
|              |                                              | $\checkmark$   |

Pour rappel, les maquettes CEGID sont au nombre de 4 :

- CEGID Bulletin de Paie Simplifié
- CEGID Bulletin Simplifié ss mise en page
- CEGID Bulletin Simplifié Editique
- CEGID Bulletin Simplifié Activité Calendrier

### ff<

Le message apparait que vous soyez sur une maquette CEGID ou une maquette personnalisée.

Évolution du processus des mises à jour Légal (Plan de paie)

A partir de cette version, une nouvelle procédure de mise à jour du plan de paie est disponible.

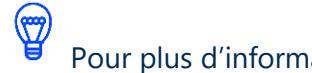

Pour plus d'information, reportez-vous :

- Vidéo tutoriel en cliquant ici : l'accès à ce tutoriel est conditionné à la souscription du -« Contract Tiering » (Contrat d'assistance Connect, Open, et Private)
- Note technique en cliquant ici -

### 10. CORRECTIONS – EDITION 8 – MAJ AVRIL 2022

| Programme | Référence                 | Sujet                                                                                    |
|-----------|---------------------------|------------------------------------------------------------------------------------------|
| Salarié   | PRB0101327                | Salarié – Salarié type – convention collective                                           |
| Salarié   | PBI000000091553<br>(ITSM) | Salarié Type - Alignement : Msg "une commande SQL a échoué" lors de l'alignement         |
| PDP       | PRB0104949                | Nouveau CTP 250 CNFPT Apprenti au 01/01/2022 (URSSAF)                                    |
| DSN       | PRB0104025                | DSN CIBTP : les codes Classification pour les<br>ETAM ne remontent pas en S21.G00.40.041 |

### **11. EVOLUTIONS – EDITION 8 – MAJ MARS 2022**

### Nouvelle maquette Bulletin de paie

Accès module **Paie** > menu **Paie** > commande Editions >Bulletin de paie

L'arrêté du 23 décembre 2021, publié au JO du 30 décembre, modifie le modèle de bulletin de paye, avec l'objectif de faciliter le remplissage de la déclaration d'impôts.

#### Nouvelles mentions et présentations du bloc fiscal

Le nouveau bulletin de paie doit désormais faire apparaître dans une cartouche bien identifié :

- Le montant du salaire net imposable ;
- Le montant de l'impôt sur le revenu prélevé à la source ;
- Le montant des heures supplémentaires ou complémentaires exonérées d'imposition.

De plus, la colonne « Cumul annuel » fait son apparition, non seulement pour le montant du net imposable, mais aussi pour l'impôt sur le revenu prélevé à la source et le montant net des heures compl./suppl. exonérées.

#### Mise en valeur du « Net à payer avant impôt » et du « Net à payer »

Les intitulés « *Net à payer avant impôt sur le revenu* » et « *Net à payer au salarié* » ainsi que les montants qui leur sont associés doivent apparaître d'une manière qui en facilite la lisibilité par rapport aux autres lignes.

### Fin de la mention obligatoire « personnalisé/non personnalisé » liée à la retenue du prélèvement à la source et mention obligatoire du cumul du PAS

Au niveau du taux, l'indication relative à sa nature disparaît (personnalisé/non personnalisé).

Nous modifions les 4 maquettes ci-dessous livrées par CEGID, pour respecter les différentes modifications demandées :

• CEGID Bulletin de Paie Simplifié

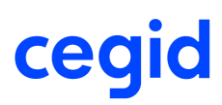

- CEGID Bulletin Simplifié ss mise en page
- CEGID Bulletin Simplifié Editique
- CEGID Bulletin Simplifié Activité Calendrier

#### Exemple du bulletin CEGID Bulletin de paie Simplifié

#### Avant la MAJ

| NETA PAYER AVANT IMPOT SUR LE REVENU<br>Dont évolution de la rémunération liée à la suppression des cotisations salariales chômage et maladie 39,5 |                                                                                  |                                      |                       |               |          |          |                                                             |  |
|----------------------------------------------------------------------------------------------------|----------------------------------------------------------------------------------|--------------------------------------|-----------------------|---------------|----------|----------|-------------------------------------------------------------|--|
|                                                                                                    |                                                                                  | Impôt sur le re                      | Taux non personnalisé | Montant       |          |          |                                                             |  |
| Impôt sur l<br>Cum ul des                                                                                                    | le revenu prélev<br>s régularisations                                            | vé à la source<br>s sur le prélèveme | nt à la source        |               | 2 009,91 | 4,10     | 82,41<br>17,85                                              |  |
| Pour plus                                                                                                    | Pour plus d'informations sur le bulletin clarifié: https://www.service-public.fr |                                      |                       |               |          |          | Total versé par l'employeur                                 |  |
| Mode de Règlement : Virement<br>Payé Le : 05/03/2022 Bic-Iban :<br>Conv. Coll.: 3018 Bureaux d'études techniques - cabinets d'ingénieurs -         |                                                                                  |                                      |                       |               |          | 2 054,83 | 3 582, 48<br>Allègement de cotisations employeur<br>-209,66 |  |
| Congés                                                                                                    | 20/21                                                                            | 21/22                                | Heure                 | es Exonérée s | RTT      |          | Cumul imposable                                             |  |
| acquis<br>pris<br>restants                                                                                                    | 11,00<br>11,00                                                                   | 6,24                                 |                       | 13,33         |          |          | 5 579,59                                                    |  |

#### Après la MAJ

| NET A PAYER AVANT IMPOT SUR LE REVENU<br>Dont évolution de la rémunération liée à la suppression des cotisations salariales chômage et maladie |                                                                               |                   |                               |              |           | 39.55    |            |                          |
|----------------------------------------------------------------------------------------------------|-------------------------------------------------------------------------------|-------------------|-------------------------------|--------------|-----------|----------|------------|--------------------------|
|                                                                                                    | Impôt sur le revenu                                                           |                   |                               |              | Taux      | Monta    | nt         | Cumul annuel             |
| Montant ne                                                                                                    | t imposable                                                                   |                   |                               |              |           | 2 00     | 9,91       | 5 579,59                 |
| Impôt sur le                                                                                                    | Impôt sur le revenu prélevé à la source                                       |                   |                               | 2 009,9      | 1 4,1     | 8 0      | 2,41       | 203,78                   |
| Régularisa                                                                                                    | Régularisations sur le prélèvement à la source                                |                   |                               |              |           | 1        | 7,85       |                          |
| Montant ne                                                                                                    | Montant net des heures supplémentaires/complémentaires exonérées              |                   |                               |              |           | 22       | 2,14       | 222,14                   |
| Pour plus of                                                                                                    | Pour plus d'informations sur le bulletin clarifié: https://www.service-public |                   |                               |              | A PAYER A |          | Total ve   | rsé par l'employeur      |
| Mode de Rè                                                                                                    | glement :                                                                     |                   |                               |              |           |          |            |                          |
| Payé Le :                                                                                                    | 05/03/2022                                                                    | Bic-Iban :        |                               |              | 2         | 2 054.83 |            | 3 582,48                 |
| Conv. Coll.:                                                                                                    | 3018 Bureaux                                                                  | d'études techniqu | ies - cabinets d'ingénieurs - |              |           | ,        |            |                          |
| Congés                                                                                                    | 20/21                                                                         | 21/22             | Heures E                      | xonérées RTT |           | ,        | Allègement | de cotisations employeur |
| acquis                                                                                                    | 11,00                                                                         | 6,24              | 13,                           | 33           |           |          |            |                          |
| pris                                                                                                    |                                                                               |                   |                               |              |           |          |            | -209,66                  |
| restants                                                                                                    | 11,00                                                                         | 6,24              | 13,                           | 33           |           |          |            |                          |

### Dématérialisation RH : Annuaire salarié étendu

Dans la cadre de la dématérialisation RH, cette version vous permet au niveau des paramètres Sociétés, d'avoir accès à l'évolution concernant l'annuaire salarié : « Annuaire salarié étendu », dès lors que votre plateforme PeopleDoc est active avec l'option People Assist.

### **Activation sur Plateforme PeopleDoc**

| Code SIC                            | Numéro Siren |  |
|-------------------------------------|--------------|--|
| 99980040                            | 123456789    |  |
| Nom du client                       |              |  |
| Pré Prod HR Sprint                  |              |  |
| Libellé de la plateforme            |              |  |
| chrs demat preprod                  |              |  |
| Nom de votre sous domaine PeopleDoc |              |  |
| chrs-preprod                        |              |  |
| Options                             |              |  |
| People Assist Activée               |              |  |

Pour plus d'informations concernant la procédure d'activation de la dématérialisation RH, reportez-vous à la Note technique Dématérialisation RH–Procédure d'activation : Accès module Aide en ligne > Paie-Notes techniques > Dématérialisation > Démat. Bulletins-Activation

### Paramétrer l'option "Annuaire salarié étendu"

Accès module **Paramètres** > menu **Dossier** > commande Paramètres société > onglet [Dématérialisation RH] > GroupBox Critères salariés

Avec cette nouvelle option, l'annuaire Salarié s'enrichit et passe de 25 à 50 informations salariés supplémentaires dont 3 nouveaux filtres personnalisables.

| n 🕐 Deversitere Gerlákí                   |                                          |            |                       |                          |                |                       |                      |                             |                        |         |   |
|-------------------------------------------|------------------------------------------|------------|-----------------------|--------------------------|----------------|-----------------------|----------------------|-----------------------------|------------------------|---------|---|
| - W Parametres Societe                    | Dématérialisation                        | N RH       |                       |                          |                |                       |                      |                             |                        |         |   |
| O Paramètres                              | Commander l'ouverture du service Dématér |            |                       | alisation RH             |                | Cliquer p             | oour accéder à CEGIE | STORE                       |                        |         |   |
| Alarié Salarié                            | -Digital Doc RH -                        |            |                       |                          |                |                       |                      |                             |                        |         |   |
| Caractéristiques                          |                                          |            |                       | Gestion                  | le la Dématéri | alisation RH          | Envoi format T       | ect                         |                        |         |   |
| <ul> <li></li></ul>                       | -Référence dier                          | at         |                       | - ocsion o               |                |                       |                      | coc                         |                        |         |   |
| — 🔝 N4DS                                  | Code organica                            | tion [     | TESTOA                |                          |                |                       |                      |                             |                        |         |   |
| -                                         | Code organisa                            |            | itorga                |                          |                |                       |                      |                             |                        |         |   |
| - 🚰 Formation                             | Nom organisat                            | ion        | CHRSQA                |                          |                |                       |                      |                             |                        |         |   |
| - 🖾 Interface                             | Types de distri                          | ibution [  | Bulletins archivés po | ur l'employeur           | + salariés in: | crits                 |                      |                             |                        |         | W |
| - 🕰 Compléments                           | Couleur du for                           | nd [       | blau                  |                          |                | Configuration papier  | Pac de par           | niar                        |                        |         |   |
| - 👀 Autres                                | Dieu                                     |            |                       |                          |                | Configuration papier  | r Pas ue paj         | aei                         |                        |         |   |
| <ul> <li>B DPAE dématérialisée</li> </ul> |                                          |            |                       |                          |                |                       |                      |                             |                        |         |   |
| - 😯 IJSS maintien                         |                                          |            |                       | Clinuara                 |                | CEOIDUIEE             |                      |                             |                        |         |   |
| Dématérialisation RH                      | Obtenir code Al                          | РІ Кеу     |                       | Cirquer p                | Jul acceder i  | CEGIDLIFE             |                      |                             |                        |         |   |
| 2ª eRH                                    | Code client CEG                          | ID (SIC)   |                       | 12345678                 |                |                       |                      |                             |                        |         |   |
| - 👫 Absences - Congés Payés               | APIKey Service                           | Dématér    | ialisation RH         | 19N5JIBBOI4OMH3E4BRXOXJJ |                |                       |                      |                             |                        | Activer |   |
| - 🛞 Contrat de travail                    | ADIVouSecretS                            | anuice Di  | imphision DM          |                          |                |                       |                      |                             |                        |         |   |
| - 🚔 DSN                                   | APIKeyseuleus                            | er vice De | enatenaisation kn     | Q/cobuqmn8               | OCTINDIN3+3P   | xnDCQaQg+F)E9AWd12aJr | 121 =                |                             |                        | Activer |   |
| - 🛞 GDPR                                  | -Critères salarié                        | s          |                       |                          |                |                       |                      | Annuaire calarié étendu     |                        |         |   |
|                                           |                                          | _          |                       |                          |                |                       |                      | Mining and Solarie electron |                        |         |   |
|                                           | Filtre 1 E                               | tablissem  | ent                   | V                        | Filtre 5       | Organisation          | V                    | Date ancienneté             | Date début d'anciennet | é       | V |
|                                           | Filtre 2 C                               | atégorie   |                       | ▼                        | Filtre 6       | Forfait Mutuelle      | V                    | Salaire brut mensuel        | < <aucun>&gt;</aucun>  |         | T |
|                                           | Filtre 3 S                               | ervice     |                       | ▼                        | Filtre 7       | Carte Navigo          | V                    | Salaire brut annuel         | < <aucun>&gt;</aucun>  |         | V |
|                                           | Filtre 4 R                               | égion      |                       | •                        |                |                       |                      |                             |                        |         |   |
|                                           |                                          |            |                       |                          |                |                       |                      |                             |                        |         |   |

| Dématérialisation RH    |                                                                                                    |
|-------------------------|----------------------------------------------------------------------------------------------------|
| Champ                   | Description                                                                                                    |
| Critères Salariés       |                                                                                                    |
| Annuaire salarié étendu | Vous disposez d'une nouvelle boite à cocher, seulement si l'option<br>« People Assist » est activée sur votre Plateforme PeopleDoc. |

#### Attention !

Pour pouvoir générer le fichier d'inscription des salariés avec la nouvelle option vous devez **impérativement** cocher la boite à cocher « Annuaire salarié étendu ». Puis, vous pouvez personnaliser si besoin les nouveaux filtres ci-dessous.

Filtres « Annuaire salarié Vous disposez avec cette option « Annuaire salarié étendu » de 3 critères étendu » supplémentaires permettant de filtrer/trier les salariés sur le portail PeopleDoc

- Date ancienneté : par défaut initialisé avec la date début ancienneté
- Salaire brut mensuel 1 à 5 : par défaut initialisé à vide
- Salaire brut annuel 1 à 5 : par défaut initialisé à vide

Ils alimentent respectivement les colonnes 48, 69 et 70 du fichier Inscription salariés.

Les responsables de service (Rôle "Responsable" pour le module RH "Absences") sont transmis lorsque le paramétrage du workflow est réalisé. Pour plus d'informations sur l'activation de l'option "Responsables et services", reportez-vous à la note technique Module\_eRH : Accès module **Aide en ligne** > menu Paie- Notes techniques>Modules complémentaires> Module eRH.

 $\bigcirc$ 

Pour plus d'informations concernant la Dématérialisation RH, reportez-vous à la Note technique Dématérialisation RH : Accès module **Aide en ligne** > Paie-Notes techniques > Dématérialisation > Démat. Bulletins- Généralités

### DSN Amorçage données variables – Contrôle SIRET

Accès module **Paie** > menu **DSN** > commande Amorçage données variables

Dans le cas de la DSN Amorçage, le champ Dernier SIRET connu doit être renseigné si l'événement déclencheur est :

- 02 Mutation de l'individu sans rupture du contrat de travail
- 07 Changement de tiers déclarant ou changement de logiciel déclaratif

Dans la version actuelle, si le SIRET renseigné est identique au SIRET auquel est rattaché le salarié, l'application n'affiche plus le message suivant :

Une erreur s'est produite lors de l'enregistrement des données. Erreur lors du traitement du matricule 0000001031 Le SIRET doit être différent de l'établissement de rattachement actuel du salarié

### 12. CORRECTIONS – EDITION 8 – MAJ MARS 2022

| Programme | Référence  | Sujet                                                                                                    |
|-----------|------------|----------------------------------------------------------------------------------------------------|
| Salarié   | -          | Salarié : Création salarié : problème historique<br>PGHISTODETAIL si erreur matricule existant              |
| Paie      | PRB0095557 | Maintien de salaire - La carence employeur dans<br>le maintien de salaire ne se calcule pas<br>correctement |

**13. EVOLUTIONS – EDITION 8 – MAJ FEVRIER 2022 (ON PREMISE)** 

DSN – Contrôle paramétrage DSN

Accès module **Paie** > menu **DSN** > commande Génération mensuelle

Nous apportons une évolution au niveau du contrôle paramétrage DSN à partir de la Génération mensuelle.

Le lancement du contrôle devient optionnel. Pour lancer le contrôle, il faut à partir de l'onglet Compléments, cocher « Lancer le contrôle des codes cotisations ».

| ▶ # 註 ▷ ¥ @ ◀ ▶ ♣ ♥                                                 |    |            |    |              |
|---------------------------------------------------------------------|----|------------|----|--------------|
| Standards Compléments Avancés                                       |    |            |    |              |
| V Historique DSN limité                                             |    |            |    |              |
| Période Mois                                                        | du | 01/01/2022 | au | 31/01/2022   |
| Lancer le contrôle des codes cotisation                             |    |            |    |              |
| Déclarer les périodes de suspension de contrat non déclarées en DSN |    |            |    |              |
| Période                                                             | du | 01/01/1900 | au | 0 1/0 1/1900 |

De plus seules les cotisations prédéfinies standard ou dossier sont intégrées dans le contrôle paramétrage DSN, les cotisation prédéfini CEGID sont exclus.

Activation DSN : choix ou changement de la date d'activation

Accès module **Paramètres** > menu **Dossier** > Paramètres sociétés > DSN

Cette nouvelle version permet :

- A l'initialisation d'un dossier de paye de changer la date d'activation par défaut du dossier à la DSN (au lieu de mois en cours)
- Après activation d'un dossier à la DSN, changer la date d'activation.

Pour rappel, la date d'activation d'un dossier à la DSN détermine la première DSN pouvant être générée dans un dossier de paie. Dans les versions précédentes, cette date non accessible à l'utilisateur, activait toujours les dossiers au 1er jour du mois en cours.

Un nouveau concept, désactivé par défaut, conserve ce comportement.

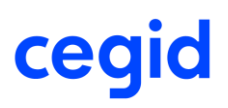

Accès module Administration > menu Utilisateur et accès > Gestion des droits d'accès

Si vous souhaitez modifier la date d'activation sur des dossiers déjà activés où laisser à l'utilisateur le choix de modifier la date de démarrage à la DSN, vous devez autoriser le nouveau concept **« Modification date d'activation DSN »** disponible dans le menu Concepts Paie & Rh sous Paramètres société.

| Menu                               | Concepts Paie&RH (200 | ) | T |
|------------------------------------|-----------------------|---|---|
| Groupes                            | < <tous>&gt;</tous>   |   |   |
|                                    |                       |   |   |
| Paramètres société                 |                       |   |   |
| Modification                       | •                     |   |   |
| Modification date d'activation DSN | •                     | • | • |

#### Une fois le concept autorisé :

- Dans les dossiers déjà activés, au niveau Paramètres sociétés – Onglet DSN

un bouton de modification devient visible : cliquer sur le bouton pour déverrouillez le champ et modifier la date d'activation.

| Activation de la DSN        |                       |
|-----------------------------|-----------------------|
| Date de l'activation        | 01/01/2021            |
| Date fin exercice comptable | 01/01/1900            |
| Implantation                | < <aucun>&gt;</aucun> |

 <u>Dans un dossier non encore activé</u>, si vous cochez la case Activation à la DSN, la zone date, remplie par défaut à la date du 1er jour du mois en cours, peut être modifiée à cette étape.

### DSN - Gestion de l'OPS POLE EMPLOI

Cette nouvelle version intègre les données de l'OPS Pôle emploi dans la DSN 2022, si l'organisme est affecté à la nature DSN 200- Pôle Emploi.

Ce point nécessite l'installation du plan de paie de février 2022 qui permet la transmission des DSN à Pôle Emploi.

### MAJ codes classification BTP

Dans cette version nous ajoutons les codes classification BTP suivant :

- OP3 Ouvrier professionnel niv. Il coef. 118
- OP4 Ouvrier professionnel niv. Il coef. 126

https://www.net-entreprises.fr/nomenclatures-dsn-p22v01/

MAJ codes IDCC

Cette version apporte les codes IDCC suivants :

- 3237 Convention collective nationale des métiers du commerce de détail alimentaire spécialisé : mettre en libellé CCN des métiers du commerce de détail alimentaire spécialisé
- 3241 Convention collective nationale de la Télédiffusion 01/01/2022
- 3242 Convention collective nationale de la presse quotidienne et hebdomadaire en régions 01/01/2022

Le libellé des codes IDCC suivants ont été modifié :

- 0043 Convention collective nationale de l'Import-export et du Commerce international
- 1505 CCN du commerce de détail alimentaire non spécialisé

https://www.net-entreprises.fr/nomenclatures-dsn-p22v01/

### 14. CORRECTIONS – EDITION 8 – MAJ FEVRIER 2022 (ON PREMISE)

| Programme | Référence  | Sujet                                                                             |
|-----------|------------|-----------------------------------------------------------------------------------|
| DSN       | PRB0102614 | DSN : outil de contrôle des cotisations lors de la génération mensuelle de la DSN |
| DSN       | PRB0102244 | DSN CIBTP : il manque des codes Classification<br>(segment S21.G00.40.041)        |

### **15. EVOLUTIONS – EDITION 8 – MAJ JANVIER 2022**

### Liste des codes types personnels

Cette version apporte l'ensemble des code types personnels (CTP) conformément aux listes fournies par les organismes de protection sociale.

https://www.urssaf.fr/portail/files/live/sites/urssaf/files/documents/DSN-Guide-declaration-regularisation-cotisations-sociales-Urssaf.pdf

### DSN – Cahier technique 2022 – EVOLUTIONS Caisse congés payés

### Caisse congés payés du BTP – 40.005 Code complément PCS-ESE

Accès : module **Paie** > menu **Salariés** > Salariés-BTP

Ê<

En janvier 2022, les DADSU CIBTP et DUCS CIBTP disparaissent au profit de la DSN. Par conséquent, dès janvier 2022, les entreprises du BTP (ou leurs tiers-déclarants) seront amenées à transmettre chaque mois une DSN mensuelle.

Pour cette caisse, le segment S21.G00.40.022 Code caisse professionnelle de congés payés étant alimenté par un code de la table de référence de la norme net-entreprises CPCP Code caisse professionnelle de congés payés du BTP, la norme CT2022 demande l'alimentation du segment S21.G00.40.005 Code complément PCS-ESE. Celui-ci sera alimenté par un code de la table de référence de la norme net-entreprises CMET Code métier BTP.

Si ce champ n'était pas déjà historisé, cette nouvelle version historise automatiquement le champ Code métier de la fiche BTP, à la date d'entrée du salarié.

Lorsque le salarié est affecté à un code caisse professionnelle de congés payés du BTP, vous devez sélectionner un code de la liste représentant le code métier BTP du salarié.

|                                     | Saisie complémentaire BTP ( | de : 0000000001 plOlpl GERARD       |                           |
|-------------------------------------|-----------------------------|-------------------------------------|---------------------------|
| 💼 🚔                                 |                             |                                     | 0 X                       |
| -Caractéristiques                   |                             |                                     |                           |
| Salarié 000000001                   | 000                         |                                     |                           |
| ВТР                                 |                             |                                     |                           |
| Numéro d'adhésion à la caisse       | 963963                      | Ancienneté dans la profession BTP   | 01/01/1900                |
| Bénéficiaire ASSEDIC                | Oui 🔻                       | Unité d'expression du salaire moyen | Salaire mensuel           |
| Type horaire                        | Mensuelle 💌                 | Statut cotisant                     | Congés payés mais pas a 💌 |
| Code classification - qualification | A2                          | Cadre niveau A position 2 / Cadre   | code A2                   |
| Code métier                         | D0025                       | Directeur d'agence                  |                           |
| Affiliation IRC et IP BTP           | ▼                           |                                     |                           |
|                                     |                             |                                     |                           |
|                                     |                             |                                     | <ul> <li>✓</li> </ul>     |

#### Fiche BTP

#### CT 2022- DSN Link

| 01/2022 MENS<br>Siret :                  | UELLE<br>32788811100025                   | Ref : 235675<br>DELPHEL2<br>Créé le 18 jan | 081108767<br>nvier 2022 17:18                                                                      | Normale<br>Fraction : 1/1 Dépôt : Gi | énéral CT : P22V        | /01                   |            | *** | ⊞ & |
|------------------------------------------|-------------------------------------------|--------------------------------------------|----------------------------------------------------------------------------------------------------|--------------------------------------|-------------------------|-----------------------|------------|-----|-----|
| 🛣 Nom : plOlpl                           |                                           | Prénor                                     | n : GERARD                                                                                         | Nir : 16011200                       | 04019                   | Matricule : 00000     | 00001      |     |     |
| Contrat du : 2<br>Type :01 - Co          | 4/03/2008 au :<br>ntrat de travail à dure | Numéro<br>ée indéterminé                   | : 00001<br>e Dispositif politique                                                                  | :99 - Non concerné                   |                         |                       |            |     |     |
| Contrat Ar                               | rêt de travail Fir                        | n de contrat                               | Autre suspension                                                                                   | Contrat complémentaire               | Ayants droit            | Institution retraite  | Ancienneté |     |     |
| Contrat S21.G00.4                        | 0                                         |                                            |                                                                                                    |                                      |                         |                       |            |     |     |
| Date de début du co                      | ontrat                                    | 24/03/20                                   | 08                                                                                                 |                                      | S21.G00.40.001          | 1 Contrat.DateDebut   |            |     |     |
| Statut du salarié (co                    | onventionnel)                             | 04 - autr<br>du statut                     | 04 - autres cadres au sens de la convention collective (ou<br>du statut pour les régimes spéciaux) |                                      | S21.G00 <b>.40.00</b>   | 2 Contrat.StatutConve | entionnel  |     |     |
| Code statut catégor<br>Complémentaire ob | iel Retraite<br>ligatoire                 | 01 - cadi                                  | )1 - cadre (article 4 et 4bis)                                                                     |                                      | S21.G00 <b>.40.00</b>   | 3 Contrat.StatutRC    |            |     |     |
| Code profession et socioprofessionnelle  | catégorie<br>e (PCS-ESE)                  | 373c - C<br>petites e                      | 73c - Cadres des services financiers ou comptables des<br>etites et moyennes entreprises           |                                      | S21.G00 <b>.40.00</b> 4 | 4 Contrat.PcsEse      |            |     |     |
| Code complément F                        | PCS-ESE                                   | D0025 -                                    | [BATIMENT] Directe                                                                                 | ur d'agence                          | S21.G00 <b>.40.00</b>   | 5 Contrat.Complemen   | ntPcsEse   |     |     |

### 16. CORRECTIONS - EDITION 8 - MAJ JANVIER 2022

| Programme               | Référence  | Sujet                                                                                                    |
|-------------------------|------------|----------------------------------------------------------------------------------------------------|
| DSN                     | PRB0097441 | DSN - Prolongation arrêt de travail : erreur SQL<br>si choix d'un type d'absence                                               |
| DSN                     | PRB0098145 | DSN - Régularisation du bloc 78 base assujettie                                                                                |
| (Version 11 Edition 8-  |            | "04-Assiette de la contribution sociale                                                                                        |
| Màj janvier 2022 + Plan |            | généralisée" (DSN-CT2022)                                                                                                    |
| de paie du 17 janvier   |            |                                                                                                    |
| 2022)                   |            |                                                                                                    |
| SALARIE                 | PRB0100308 | Pour un contrat de travail de type Contrat CDI<br>de chantier, impossible de renseigner un motif<br>fin de contrat "Démission" |
| BULLETIN                | PRB0100912 | BULLETIN - Risque de collision - veuillez<br>patienter pendant que nous procédons à la<br>mise à jour du Plan de paie          |
| Fiche salarié           | PRB0102000 | Message d'erreur "violation d'accès" en accès                                                                                  |
| (Version 11 Edition 8 – |            | fiche salarié si on change de dossier sans sortir                                                                              |
| Màj janvier 2022 On     |            | de l'application paie (anomalie On Premise                                                                                     |
| Premise seulement)      |            | seulement)                                                                                                    |

### 17. EVOLUTIONS – EDITION 8 – MAJ DECEMBRE 2021

Découvrir les nouveautés

Application **Paie** > Barre d'outils > commande **Découvrir les nouveautés** 

En cliquant sur le lien **Découvrir les nouveautés** à partir de la **barre d'outils**, votre navigateur web s'ouvre et vous accédez aux **fiches version HR Sprint** (Paie) et **Self-Service RH** (portail collaboratif).

| 🗏 🖶                        | 🗊 듣 🧱 📾 🍑 🔡 🔻                                                   | <mark>? ▼</mark>                                |                                             |           |
|----------------------------|-----------------------------------------------------------------|-------------------------------------------------|---------------------------------------------|-----------|
|                            | Découvrir les nouveautés                                        |                                                 |                                             |           |
|                            | Aide sur l' <u>e</u> nvironnement Cegid<br>Aide <u>P</u> roduit | F1                                              |                                             |           |
|                            | Cegid sur le Web<br>Accéder au portail <u>U</u> tilisateurs     | _                                               |                                             |           |
|                            | A propos                                                        |                                                 |                                             |           |
|                            |                                                                 |                                                 |                                             |           |
| Index Aide                 | en ligne Cegid × +                                              |                                                 |                                             | - 🗆 ×     |
| $\leftarrow \rightarrow C$ | O A https://cegid-xrphr-sprin                                   | t-help. <b>cegid.com</b> /CegidXRPHROnlineHelp/ | ☆                                           | $\odot$ = |
|                            | Fiches                                                          | version CPS5 : Cegid XRP/HR                     | Sprint 11.8.0                               |           |
|                            |                                                                 |                                                 |                                             |           |
|                            |                                                                 |                                                 |                                             |           |
|                            | Retour a la page precedente >                                   | HR Sprint<br>Accédez aux notes techniques >     | Self-Service Accédez aux notes techniques > |           |
|                            |                                                                 |                                                 |                                             | -         |
| cegid Version              | n 11.8                                                          |                                                 |                                             |           |

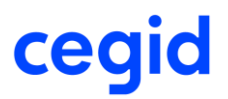

### Évolution du processus des mises à jour Légal (Plan de paie)

Le processus de mise à disposition des **Nouveautés Légales** (Plan de paie) et **Correctifs** (Assistance) **évolue** pour les solutions On Demand et On Premise, à l'exception du mode Embedded (OP - autonome).

#### Ce nouvel outil d'assistance vous permet d'automatiser et sécuriser les tâches d'intégration.

Pour plus d'information, reportez-vous :

- Vidéo tutoriel en cliquant <u>ici</u> : l'accès à ce tutoriel est conditionné à la souscription du « Contract Tiering » (Contrat d'assistance Connect, Open, et Private)
- Note technique en cliquant ici

#### **Principe**

 $( \square )$ 

À l'ouverture de votre application Paie, une recherche des mises à jour « Plan de paie » et « Correctives » est réalisée pour les utilisateurs autorisés.

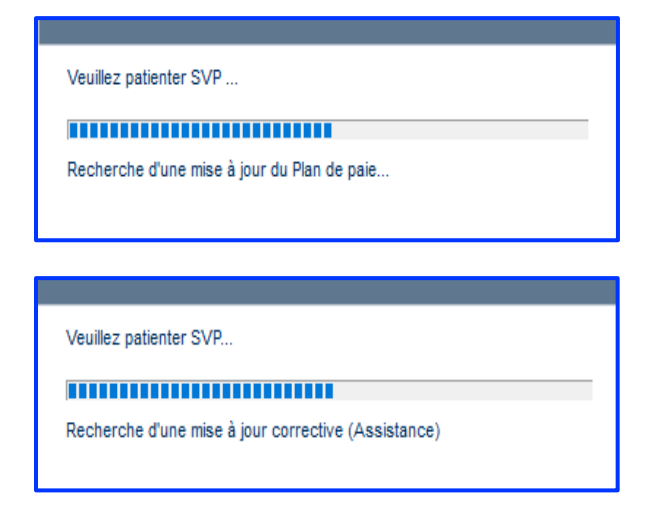

Dès qu'une nouvelle mise à jour est à effectuer alors une alerte est affichée.

| i | Nouveautés légales                                                   |
|---|----------------------------------------------------------------------|
|   | Une nouvelle mise à jour est disponible : Plan de paie du 15/11/2021 |
|   | Lancer le processus de mise à jour     Appliquer plus tard     Aide  |

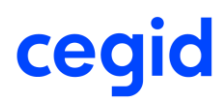

En fonction de votre **rythme de paie**, vous avez le choix de **Lancer le processus de mise à jour** ou de l'appliquer **plus tard**.

### Le processus de mise à jour

En cliquant sur le bouton **[Lancer le processus de mise à jour]**, vous accédez à une nouvelle **interface web simple** et **intuitive.** Le processus de mise à jour se compose de **3 étapes :** 

- 1. Étape 1 Prendre connaissance du contenu de la Mise à jour
- 2. Étape 2 Valider les sociétés à mettre à jour
- 3. Étape 3 Démarrer la mise à jour et suivre son avancement

| cegid HR Sprint | Etapes préalables au démarrage de la mise à jour : Plan de paie du 15/11/2021                                                                                                    |  |
|-----------------|----------------------------------------------------------------------------------------------------|--|
|                 |                                                                                                    |  |
|                 | 1 Description Cibles 3 Mise à Jour                                                                                                    |  |
|                 | Plan de paie du 15/11/2021                                                                                                    |  |
|                 | Cette mise à jour vous permet de bénéficier des évolutions et corrections suivantes :                                                                                                    |  |
|                 | 1. DSN         – Jeune entreprise innovante : maille nominative à destination de l'URSSAF         – Montant net versé : prise en compte des régularisations des rémunérations saisie arrêt (PRB0095506)         – Cotisation CRDS : correction du code cotisation individuelle de la cotisation 9004 CRDS (PRB0098460)         – Codification UE : appel à la fonction IN60 au lieu de la fonction IN62 (PRB0098564) |  |
|                 | <ul> <li>2. Indemnité d'activité partielle du salarié</li> <li>– Mise à jour du taux de l'indemnité d'activité partielle applicable au 01/11/2021</li> </ul>                                                                                                    |  |
|                 | 3. Gestion des salariés Non résident<br>— URSSAF : nouveaux profils<br>— MSA : nouveaux profils                                                                                                    |  |
|                 | 4. CP vers PERCO net<br>– Plus de précision sur la rémunération CP vers PERCO net (PRB0094055)                                                                                                    |  |
|                 | 5. Complément Maladie stagiaire MSA<br>— Correction de la base de la cotisation Complément Maladie stagiaire MSA (PRB0098664)                                                                                                    |  |
|                 | ACCÉDER À LA DOCUMENTATION                                                                                                    |  |
|                 | Les éléments ci-dessous peuvent nécessiter une adaptation de votre paramétrage personnalisé :<br>1. DSN : Cf. page 7<br>2. Indemnité d'activité partielle du salarié : Cf. page 10<br>3. Gestion des salariés Non résident : Cf. page 16<br>4. CP vers PERCO net : Cf. page 29                                                                                                    |  |
|                 | 5. Complément Maladie stagiaire MSA : Cf. page 31<br>6. Annexes : Cf. page 32                                                                                                    |  |
|                 | SUIVANT                                                                                                    |  |

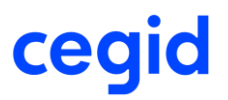

#### Suivi de la mise à jour

À partir de la **barre d'outils** de votre application **Paie**, le **bouton [Suivre la mise à jour]** vous permet de consulter le **statut** de la dernière mise à jour pour l'ensemble des sociétés auxquelles vous disposez d'un **accès**. Pour plus d'information, reportez-vous au chapitre **Suivi multi-sociétés**.

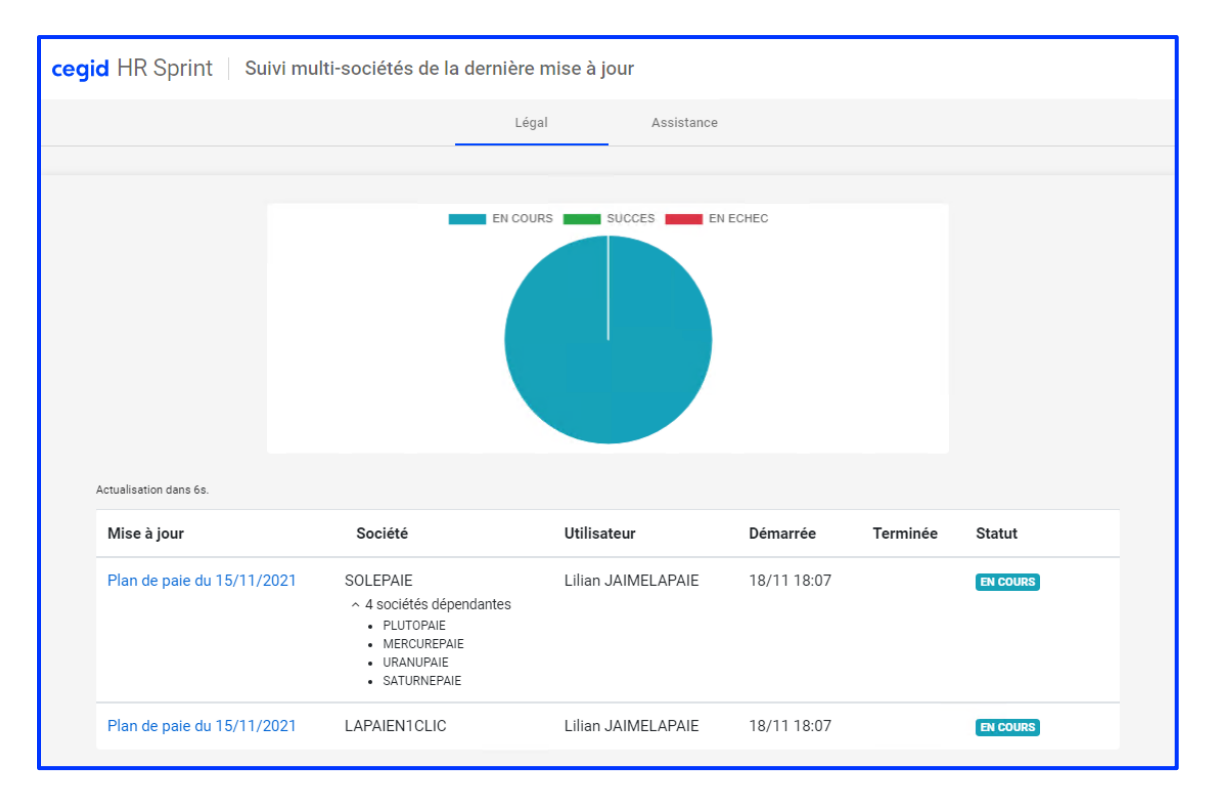

### **Droits d'accès**

6

Application **Paie** > Module **Administration** > menu **Utilisateurs et accès** > commande **Gestion des droits** 

Le déclenchement de la **recherche** d'une mise à jour et d'une **alerte** pour le type **Légal** et / ou **Assistance** sont soumis à autorisation.

Deux nouveaux **concepts** vous permettent d'accorder les utilisateurs par **groupe d'utilisateur**.

Sélectionnez le Menu « **Concepts Paie & RH (200)** » puis descendre l'ascenseur jusqu'en bas de l'écran afin d'y trouver les **deux nouveaux concepts** ci-dessous.

| Menu                                  | Concepts Paie&RH (200)                                                                                       | V |
|---------------------------------------|----------------------------------------------------------------------------------------------------|---|
| Groupes                               | < <tous>&gt;</tous>                                                                                          |   |
|                                       |                                                                                                    |   |
|                                       |                                                                                                    |   |
|                                       | Menu                                                                                                    |   |
| Mise à jou                            | Menu<br>r légale (fichier bob Plan de paie)                                                                  |   |
| Mise à jou<br>Être al                 | Menu<br>r légale (fichier bob Plan de paie)<br>erté et démarrer la maj.                                      |   |
| Mise à jour<br>Être al<br>Mise à jour | Menu<br>r légale (fichier bob Plan de paie)<br>erté et démarrer la maj.<br>r corrective (fichier assistance) |   |

Cette étape est à réaliser pour chaque société. N'oubliez pas de réaliser cette opération à partir de la société (base commune) qui stocke le référentiel.

Ч

Ces nouveaux concepts reprennent par défaut les droits des groupes d'utilisateurs autorisés à modifier le paramétrage Standard (concept **Modification des éléments standard**).

| + • .                  | •                                                      |
|------------------------|--------------------------------------------------------|
| Menu<br>Groupes        | Concepts Paie&RH (200)  < <tous>&gt;</tous>            |
|                        | Menu                                                   |
| Paramètrag             | e plan de paie                                         |
| Modifica               | ation des éléments standard                            |
| Paramètrag<br>Modifica | Menu<br>le plan de paie<br>ation des éléments standard |

### DSN – FCTU

Cette version apporte un nouveau signalement de nature FCTU (Fin de contrat de travail unique).

Le traitement de ce nouveau signalement sera disponible dès le 1er janvier 2022.

### Le signalement FCTU c'est quoi?

Le signalement FCTU est un nouveau signalement de Fin du Contrat de Travail Unique de nature 07 destiné à remplacer le signalement Fin de contrat de nature 02, ainsi que l'AED. Il est enrichi de données nécessaires à l'examen des droits au chômage auquel le salarié qui a quitté l'entreprise peut prétendre. Ces données sont transmises à Pôle Emploi en format DSN.

Contrairement au signalement Fin de contrat, le signalement FCTU permet de traiter tous les contrats de travail, quelle que soit leur durée, y compris le contrat dit Contrat court ou Contrat infra mensuel.

Il est enrichi des éléments de paie et de cotisation pour les mois M et M-1.

Le FCTU permet à Pôle Emploi de constituer l'attestation employeur rematérialisée (AER) au format PDF, accessible dans un CRM qui accompagne le retour du signalement, quelle que soit la date du dépôt du signalement, qu'il intervienne avant ou après la DSN mensuelle du mois M-1.

#### Dans quelles versions est intégré le nouveau signalement FCTU ?

Le signalement FCTU est intégré dans les versions de paie diffusées en décembre 2021 :

HR Sprint - Edition 8

#### Un nouveau menu est-il disponible dans l'application?

La commande **Fin de contrat de travail Unique** est accessible dans le menu DSN et dans le menu Suivi des envois, sans aucune action de votre part.

#### Quand peut-on générer un signalement FCTU dans l'application Paie ?

Dès le 1er janvier 2022, le signalement FCTU pourra être généré depuis l'application Paie et converti sur le portail DSN Link.

#### Avec quelle version du cahier technique générer le signalement FCTU ?

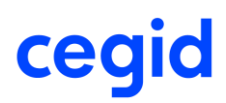

### La date d'ouverture de la norme DSN CT 2022 sur le portail net-entreprises.fr est officialisée le 25 janvier 2022.

- FCTU générée entre le 01/01/2022 et le 24/01/2022 : norme DSN CT 2021
- FCTU générée à partir du 25/01/2022 : norme DSN CT 2022

Notez : Dès le 18 janvier 2022, la norme DSN CT 2022 sera ouverte sur DSN Link. Cependant, l'envoi en réel sur le portail net-entreprises.fr doit être effectué à partir du 25 janvier 2022. L'envoi d'un signalement norme DSN CT 2022 sur le portail net-entreprises.fr, avant le 25 janvier 2022, retourne une erreur bloquante par le contrôle DSN-VAL.

#### Une documentation technique est-elle disponible ?

Une note technique spécifique au signalement FCTU est disponible :

HR Sprint : <u>https://cegid-xrphr-sprint-help.cegid.com/CegidXRPHROnlineHelp/</u>

DSN – Cahier technique 2022 – Évolutions Caisses congés payés

### Caisses congés payés du BTP

Les évolutions relatives au CT 2022 seront intégrées dans la prochaine diffusion de janvier 2022 :

- S21.G00.40.005 Code complément PCS-ESE

- S21.G00.40.041 Position dans la convention collective

#### 41.023 Ancien code caisse professionnelle de congés payés

Une nouvelle valeur d'échappement 99 a été créée pour permettre d'annuler le code caisse professionnelle de congés payés précédemment déclaré à tort dans le segment S21.G00.40.022 Code caisse professionnelle de congés payés.

La fiche Salarié a été restructurée (onglets DADS) afin de rendre visible le code caisse congés payés et la saisie de la valeur d'échappement, le cas échéant (le salarié n'est plus affecté ou n'a jamais dû être affecté à un code caisse congés payés). Pour ce cas, la case N'adhère pas à la caisse CP est cochée et la date d'application de la valeur d'échappement saisie.

|                               | Salarié                                                                                                    | Complé            | ements                                                                                                    | Documents               | Historique      | Form            | ations et GPEC                                   |                  |                                            |                                                                                           |  |
|-------------------------------|----------------------------------------------------------------------------------------------------|-------------------|----------------------------------------------------------------------------------------------------|-------------------------|-----------------|-----------------|--------------------------------------------------|------------------|--------------------------------------------|-------------------------------------------------------------------------------------------|--|
| Valider                       | <ul><li>Quitter</li><li>Nouvea</li><li>Supprint</li></ul>                                                                               | iu 🌮<br>ner 🏝     | 8                                                                                                    | Lidentité Etat<br>civil | Emploi Affect   | ation           | Profils Autres profils                           | Contrat D        | JADS PAS                                   | <ul> <li>Zones libres</li> <li>Eléments dynamiques</li> <li>Eléments nationaux</li> </ul> |  |
|                               | Actions                                                                                                    |                   | - Fai                                                                                                    | Salarié                 | Emploi          |                 | Profils                                          | Rému             | nérations                                  | Zones libres                                                                              |  |
| Situa<br>Ro<br>Statu<br>Statu | Stutution du salarié<br>Rémunération au pourboire<br>Statut catégoriel Non cadre Section AT 1<br>Statut professionnel Agent de maîtrise |                   |                                                                                                    |                         |                 |                 |                                                  |                  |                                            |                                                                                           |  |
| Unité                         | de durée du                                                                                                    | travail           | Heure                                                                                                    |                         |                 | -               |                                                  |                  |                                            |                                                                                           |  |
| Cara                          | ctéristique ac                                                                                                    | tivité            | Temps                                                                                                    | s plein                 |                 | • R             | Régime obligatoire risque maladie                |                  | Régime Général (CNAM/CNAV)                 |                                                                                           |  |
| Taux                          | temps partiel                                                                                                    | i [               |                                                                                                    |                         | 0 % F           |                 | Régime obligatoire risque AT Rég                 |                  | Régime Génér                               | ral (CNAM/CNAV)                                                                           |  |
| Туре                          | Fraction DAD                                                                                                    | JS                | ldem E                                                                                                    | Etablissement           | F               |                 | Régime obligatoire vieillesse                    |                  | Retraite des agents des collectivités loca |                                                                                           |  |
| Fract                         | tion DADS                                                                                                    |                   | Fractio                                                                                                    | on 1                    |                 | F               |                                                  |                  |                                            |                                                                                           |  |
| Lien                          | de parenté                                                                                                    |                   | < <au< td=""><td>cun&gt;&gt;</td><td colspan="2">Tra</td><td colspan="2">Travail à l'étranger ou frontalier</td><td>&lt;<aucun>&gt;</aucun></td><td></td></au<> | cun>>                   | Tra             |                 | Travail à l'étranger ou frontalier               |                  | < <aucun>&gt;</aucun>                      |                                                                                           |  |
| Туре                          | fraction DSN                                                                                                    |                   | ldem E                                                                                                    | Etablissement           | ▼ Sa            |                 | Salarié entreprise extérieure                    |                  | < <aucun>&gt;</aucun>                      |                                                                                           |  |
| Fract                         | tion DSN                                                                                                    |                   | Fractio                                                                                                    | on 1                    | T               |                 |                                                  |                  |                                            |                                                                                           |  |
| Code                          | catégorie sal                                                                                                    | larié             |                                                                                                    |                         |                 |                 |                                                  |                  |                                            |                                                                                           |  |
| Caiss                         | se congés pay<br>l'adhère pas à                                                                                                    | yés<br>i la cais: | se CP                                                                                                    | Туре са                 | iisse CP Idem I | Etabli          | Etablissement 💌 83 🔤 Caisse CP Région Parisienne |                  |                                            |                                                                                           |  |
| -Frais                        | Professionne<br>Ilocations forf                                                                                                    | ls<br>aitaires    |                                                                                                    |                         |                 |                 | Remboursements s                                 | ur justificatifs |                                            |                                                                                           |  |
| D                             | Prise en charge directe par l'employeur                                                                                                 |                   |                                                                                                    |                         |                 | Autres dépenses |                                                  |                  |                                            |                                                                                           |  |
| Type                          | ions prudhom<br>Prudhomme                                                                                                    | iales —           | ldem i                                                                                                    | Etablissement           |                 | <b>,</b> C      | Collège                                          |                  | Salarié                                    |                                                                                           |  |
| Secti                         | ion                                                                                                    | [                 | Activit                                                                                                    | és Diverses             |                 | r Li            | eu de vote                                       |                  | Commune de                                 | l'Etablissement                                                                           |  |

ff<

Ce champ est initialisé et historisé par l'application à la date d'entrée du salarié. Les trois cas suivants sont pris en compte.

1. L'établissement adhère à une caisse Congés Payés, le champ est initialisé et historisé avec la valeur présente dans la fiche établissement.

### Initialisation :

| Caisse congés pavés         |                |                    |      |                                      |  |
|-----------------------------|----------------|--------------------|------|--------------------------------------|--|
| N'adhère pas à la caisse CP | Type caisse CP | Idem Etablissement | ▼ 12 | - CI BTP Caisse Rhône-Alpes Auvergne |  |

#### Historisation à la date d'entrée du salarié :

| Cons                          | ultation historique de la zone : Numéro cais | sse congés payés                                 |
|-------------------------------|----------------------------------------------|--------------------------------------------------|
| 👬 👭 🔂 🖨 🚔                     |                                              | 0 X                                              |
|                               |                                              |                                                  |
|                               |                                              |                                                  |
| Ancienne valeurNouvelle valeu | Libellé te d                                 | d'applicatitate debut bulletir Date fin bulletin |
| 12                            | CI DIP Caisse Rnone-Alpes Auvergne   30      | //08/2021                                        |
|                               |                                              |                                                  |
|                               |                                              |                                                  |
|                               |                                              |                                                  |
|                               |                                              |                                                  |
|                               |                                              |                                                  |
|                               |                                              |                                                  |
|                               |                                              |                                                  |
|                               |                                              |                                                  |
|                               |                                              |                                                  |
| Fiche                         |                                              |                                                  |
|                               |                                              |                                                  |
| Ancienne valeur               |                                              |                                                  |
| Nouvelle valeur 12            | CI BTP Caisse Rhône-Alp                      | es Auvergne                                      |
| Date d'application 30/08/2021 |                                              |                                                  |
| Bate a application 55/56/2021 |                                              |                                                  |
| Commentaire                   |                                              |                                                  |
|                               |                                              |                                                  |
|                               |                                              | \$ <b>*</b> V                                    |
|                               |                                              |                                                  |

 L'établissement adhère à une caisse Congés Payés mais la case N'adhère pas à la caisse CP est cochée : le type caisse CP sera alors initialisé à **Personnalisé** et le code caisse est vide.

### Initialisation :

| -Caisse congés payés          |                |              |                         |      |
|-------------------------------|----------------|--------------|-------------------------|------|
| ✓ N'adhère pas à la caisse CP | Type caisse CP | Personnalisé | $\overline{\mathbf{v}}$ | 0000 |
| Espia Deofossioppola          |                |              |                         |      |

| Consult                        | tation historique de la zone : | Numéro caisse congés payés      |                      |
|--------------------------------|--------------------------------|---------------------------------|----------------------|
| 👬 👬 🖨 🖨 🚔                      |                                |                                 | Θ×                   |
|                                |                                |                                 |                      |
| Ancienne valeurNouvelle valeur | Libellé                        | te d'applicatitate debut bullet | ir Date fin bulletin |
|                                |                                | Chronizate                      |                      |
|                                |                                |                                 |                      |
|                                |                                |                                 |                      |
|                                |                                |                                 |                      |
|                                |                                |                                 |                      |
|                                |                                |                                 |                      |
|                                |                                |                                 |                      |
| Fiche                          |                                |                                 |                      |
| Ancienne valeur                |                                |                                 |                      |
| Nouvelle valeur                | 000                            |                                 |                      |
| Date d'application 01/06/2020  | 000                            |                                 |                      |
| Commentaire                    |                                |                                 |                      |
|                                |                                |                                 | al 4 1               |
|                                |                                |                                 | A 44 A               |

Historisation à la date d'entrée du salarié sans aucune valeur :

3. L'établissement n'adhère à aucune caisse Congés Payés : la valeur est alors initialisée à **vide**.

### Initialisation :

| Caisse congés payés         |                |                    |   |      |
|-----------------------------|----------------|--------------------|---|------|
| N'adhère pas à la caisse CP | Type caisse CP | Idem Etablissement | • | 0000 |

#### Historisation à la date d'entrée du salarié sans aucune valeur :

| Consu                          | Itation historique de la zone : Num | iéro caisse congés payés          |                   |
|--------------------------------|-------------------------------------|-----------------------------------|-------------------|
| 👬 👭 🖨 🏛 🖨 📥                    |                                     |                                   | 0 X               |
|                                |                                     |                                   |                   |
| Ancienne valeurNouvelle valeur | Libellé                             | te d'applicati)ate debut bulletir | Date fin bulletin |
| <u></u>                        |                                     | 15/01/2020                        |                   |
|                                |                                     |                                   |                   |
|                                |                                     |                                   |                   |
|                                |                                     |                                   |                   |
|                                |                                     |                                   |                   |
|                                |                                     |                                   |                   |
|                                |                                     |                                   |                   |
|                                |                                     |                                   |                   |
| Fiche                          |                                     |                                   |                   |
| Ancienne valeur                |                                     |                                   |                   |
| Nouvelle valeur                |                                     |                                   |                   |
| Date d'application 15/01/2020  | 000                                 |                                   |                   |
| Commentaire                    |                                     |                                   |                   |
|                                |                                     |                                   | * • <             |

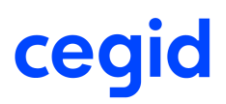

Ц

DSN – Cahier technique 2022 – Autres évolutions

### Nouveau champ contrat de travail : numéro FINESS

Accès module **Paie** > menu **Salariés** > commande **Salariés** > icône [Contrat de travail] > onglet DSN

A partir de la version de norme P22V01, le numéro FINESS géographique est à déclarer au niveau de la rubrique « FINESS géographique – S21.G00.40.081 » présente dans le bloc « Contrat – S21.G00.40 ».

Le numéro FINESS géographique doit obligatoirement être renseigné pour les établissements sanitaires, sociaux et médico-sociaux inscrits au répertoire FINESS.

Cette version apporte un nouveau champ **FINESS géographique** disponible au niveau du contrat de travail, onglet DSN.

| Caractéristiques Eléments de salaire | Rupture du contrat DSN DSN activité               |
|--------------------------------------|---------------------------------------------------|
| Ancien nº de contrat de travail      |                                                   |
| Ancien code SIRET du contrat         | Date d'application du nouveau SIRET 01 janv. 1900 |
|                                      |                                                   |
| Motif d'exclusion                    | <aucun></aucun>                                   |
| Régime Local                         | Non applicable                                    |
| Motif suspension                     | <aucun></aucun>                                   |
| Délégation gestion du risque         |                                                   |
| Temps partiel cotisant taux plein    |                                                   |
| Montant tps partiel thérapeutique    | 0                                                 |
| Date de début d'affiliation          | 01 janv. 1900                                     |
| Date de fin d'affiliation            | 01 janv. 1900 -                                   |
| Statut BOETH                         | <aucun></aucun>                                   |
| Compl. dispositif politique publique | <aucun></aucun>                                   |
| Cas de mise à disposition externe    | <aucun></aucun>                                   |
| Forme aménagement activité partielle |                                                   |
| Code emplois multiples               |                                                   |
| Einess déographique                  |                                                   |
| r mess geographique                  |                                                   |

Ce champ est historisé et non alimenté par défaut (à la date de début de contrat).

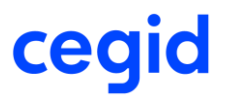

### Contrôle de saisie champ Finess Géographique

Le champ doit correspondre à 9 caractères alphanumériques. Si le champ ne respecte pas ce prérequis, le message ci-dessous apparaît :

| Saisie de la zone : Finess géographique                              |  |  |  |  |  |
|----------------------------------------------------------------------|--|--|--|--|--|
| Finess géographique : exactement 9 caractères alphanumériques requis |  |  |  |  |  |
| <u>о</u> к                                                           |  |  |  |  |  |

La valeur 999999999 ne peut être saisie :

| <b>此</b> 出 @ 章     | @           |                                                                    |                                                 | 0 X         |
|--------------------|-------------|--------------------------------------------------------------------|-------------------------------------------------|-------------|
|                    |             |                                                                    |                                                 |             |
| Ancienne           | valeur      | Nouvelle valeur                                                    | Date d'application                              | Date de fin |
| •                  |             | 999999999                                                          | 15/01/2020                                      | 31/01/2020  |
|                    | <b>!</b> Sa | <b>aisie de la zone : Fine</b> s<br>s géographique : la valeur 990 | <b>ss géographique</b><br>9999999 est interdite |             |
| Fiche              |             | <u>о</u> к                                                         |                                                 |             |
| Ancienne valeur    |             |                                                                    |                                                 |             |
| Nouvelle valeur    | 9999999999  |                                                                    |                                                 |             |
| Date d'application | 15/01/2020  |                                                                    |                                                 |             |
| Commentaire        |             |                                                                    |                                                 |             |

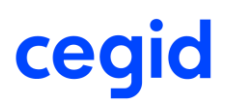

### Saisie groupée : Finess Géographique

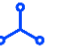

Accès module **Paie** > menu **Salariés** > commande **Maj Salariés** > Saisie groupée > Choix modules : Contrat de travail

Ce nouveau champ peut être saisie en masse via la saisie groupée.

Pour cela, indiquez en choix module : Contrat de travail et en information à modifier 5140

| Standards       | Compléments Avancé | S          |                   |       |      |                             |                     |          |           |
|-----------------|--------------------|------------|-------------------|-------|------|-----------------------------|---------------------|----------|-----------|
| Saisie d        | lu                 | 0          | 1/12/2021         |       | ***  | au                          | 31/12/2021          |          |           |
| Inform          | ations à modifier  | 2 5        | 140;              |       |      | Etablissement               | < <tous>&gt;</tous> |          | •         |
| Salarié         |                    |            |                   |       |      | Exclure les salariés sortis |                     | <b>V</b> |           |
| Nom co          | mmencant par       |            |                   |       |      | Arrêté à la date du         | 08/12/2021          |          |           |
| Choix r         | nodules            | 1 1        | ontrat de travail |       | V    |                             |                     |          |           |
| <u>F</u> iltres |                    |            |                   |       |      |                             |                     |          | V         |
|                 | Etablissement      | Salarié    | Nom               | Ordre | Туре | Début contrat               | Fin contrat         | A        | venant or |
| • 025           |                    | 000000994  | LEFEVRE           | 1     | CDI  | 01/12/2010                  |                     |          |           |
| 025             |                    | 000000996  | LAUBRY            | 5     | CCD  | 18/05/2021                  | 17/05/2022          |          |           |
| 025             |                    | 0000001015 | LOUVOIX           | 1     | CDI  | 01/08/2020                  |                     |          |           |
| 025             |                    | 0000001016 | LALA              | 1     | CDI  | 02/12/2019                  |                     |          |           |
| 025             |                    | 0000006007 | LANTHER           | 1     | CDI  | 01/12/2020                  |                     |          |           |
| 025             |                    | 0000006008 | MORIN             | 2     | CDI  | 20/01/2021                  |                     |          |           |

Dans l'écran saisie groupée des salariés, sélectionner l'icône [Saisie globale] si l'ensemble des salariés présents dans la liste ont le même numéro FINESS géographique, sinon passez par la saisie individuelle et validez

|                  |                 | Sa            | isie groupée des s | alariès             |   |              |   |
|------------------|-----------------|---------------|--------------------|---------------------|---|--------------|---|
| 🖩 💘 🕒 I          | ⊞ @′            |               |                    |                     |   | 0            | X |
| Saisie Les erreu | ırs             |               |                    |                     |   |              |   |
| Date de validite | é 01/12/2021    |               |                    |                     |   |              |   |
| Salarie          |                 | Début contrat |                    | Finess géographique |   |              |   |
| 000000994        | LEFEVRE VALERIE | 01/12/2010    |                    |                     |   |              |   |
| 000000996        | LAUBRY ANNETTE  | 18/05/2021    |                    |                     |   |              |   |
| 0000001015       | LOUVOIX PIERRE  | 01/08/2020    |                    |                     |   |              |   |
| 00000            |                 |               | Saisie globale     | 1                   |   |              | 1 |
| 00000            |                 |               |                    |                     | 0 | ×            |   |
| 00000            | 1               | Fine          | ess géographique   | e Modifié           |   |              |   |
| 123456           | 789             |               |                    |                     |   |              |   |
|                  |                 |               |                    |                     |   |              |   |
|                  |                 |               |                    |                     |   |              |   |
|                  |                 |               |                    |                     |   |              |   |
|                  |                 |               |                    |                     |   | $\checkmark$ |   |

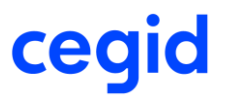

### Champ de la fiche contrat « Nombre jours ouvrés de suspension fractionnée »

Accès module Paie > menu Salariés > commande Salariés > icône [Contrat de travail] > onglet DSN

Avec le CT2022, le libellé du segment DSN 65.005 (Bloc Autre suspension de l'exécution du contrat) a été renommé : « Nombre de jours ouvrés de suspension » à la place de « Nombre de jours ouvrés de suspension fractionnée ».

ļ

Le champ a donc été renommé au niveau de la fiche contrat, dans l'historisation du champ Motif suspension.

| Fiche              |                                                                        |
|--------------------|------------------------------------------------------------------------|
| Ancienne valeur    |                                                                        |
| Nouvelle valeur    | Congé de proche aidant                                                 |
| Date d'application | 01/12/2021 — au 06/12/2021 — Nombre de jours ouvrés de suspension 4,00 |
| Commentaire        | Lié à la saisie d'une absence CPA Congé proche aidant                  |

#### Nouveau champ fiche établissement : Opérateur OPCO

Accès module **Paramètres** > menu **Dossier** > commande **Etablissement** > icône [Informations complémentaires sur le social

# Pour les établissements ne relevant pas d'une convention collective nationale ou d'un accord national de branche sur la formation, le rattachement à un **Opérateur de compétences (OPCO)** doit s'effectuer en fonction de l'activité principale et le champ d'intervention de l'entreprise.

Pour les établissements ne relevant d'aucun IDCC, l'employeur doit renseigner son OPCO de rattachement en rubrique « Opérateur de compétences (OPCO) - S21.G00.11.023 ».

Avec la nouvelle version un nouveau champ est disponible au niveau des informations complémentaires sur le social, onglet [DSN]

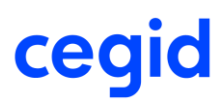

|                                     | Etablissement : 001 MONETABLISSEMENT |                                                                                    |            |         |                      |                     |        |   |   |
|-------------------------------------|--------------------------------------|------------------------------------------------------------------------------------|------------|---------|----------------------|---------------------|--------|---|---|
| 意 ↔ ⊞                               | 🖹 🎓                                  | i 🚔                                                                                |            |         |                      |                     |        | 0 | X |
| Caractéristiques                    | Profils                              | Congés Payés                                                                       | Règlements | DADS    | Intermittents et MSA | Caisse congés payés | DSN    | ] |   |
| Point de dépô                       | t                                    |                                                                                    | Régime     | général |                      | Opérateur OP        | OPCO2I | • |   |
| Rémunération Expatrié au            |                                      | <aucur< td=""><td> &gt;</td><td></td><td></td><td></td><td></td><td></td></aucur<> | >          |         |                      |                     |        |   |   |
| Nature juridique du lieu de travail |                                      | Etabliss                                                                           | ement      |         |                      |                     |        |   |   |
| Siret centralis                     | ateur                                |                                                                                    |            |         | 000                  |                     |        |   |   |

Ce champ est alimenté par défaut à « Aucun ».

#### **OPS CRPNPAC**

 $\Box$ 

### Cette version permet de gérer tous les codes de cotisations individuelle pour l'OPS CRPNPAC :

- 096 Cotisation CRPNPAC au fonds de retraite
- 097 Cotisation CRPNPAC au fonds d'assurance
- 098 Cotisation CRPNPAC au fonds de majoration
- 106 Réduction générale des cotisations patronales de retraite complémentaire
- 110 Exonération de cotisations patronales de retraite complémentaire applicable dans les DOM (LODEOM) SMIC
- 130% à 220%
- 112 Exonération de cotisations patronales de retraite complémentaire applicable dans les DOM (LODEOM) SMIC
- 170% à 270%

### Déclaration amorçage : Ajout bloc 73 Ayant droit

Accès module **Paie** > menu **DSN** > commande Amorçage données variables

Cette nouvelle version intègre les évolutions liées au cahier technique de la norme P22V01 pour l'alimentation du segment S21.G00.73 Ayant droit, lié à l'affiliation du contrat de prévoyance et de la fiche salarié, et décrivant les ayants-droits attachés au salarié.

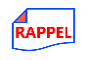

 $\square$ 

Ļ

Dans la fiche salarié, accès depuis l'onglet [Etat civil] GroupBox « Famille ».

|                            | Identité - S                       | Salarié : 000 | 00000990 LEMA   | IRE LAURE   |                         |   |     |
|----------------------------|------------------------------------|---------------|-----------------|-------------|-------------------------|---|-----|
| 🔒 🍵 🖨 📖                    | 合 🗒 60 🏣 🛪 🦓                       | <b>A</b>      |                 |             |                         |   | 0 X |
| Identité Etat Civil Emploi | Affectation Profils Autres Profils | Contrat I     | DADS / Fiscal Z | ones libres | Prélèvement à la source |   |     |
| Etat civil                 |                                    |               | Carte de séj    | our —       |                         | _ |     |
| Nationalité                | Française                          |               | Nº carte        |             |                         |   |     |
| Date de naissance          | 20 avr. 1990                       |               | Délivré pa      | r [         |                         |   |     |
| Pays                       | FRANCE                             |               | Expire le       |             | 01 janv. 1900           |   |     |
| Département                | 69                                 |               |                 |             |                         |   |     |
| Commune                    | LYON                               |               |                 |             |                         |   |     |
|                            |                                    | 1             |                 |             |                         |   |     |
| Désactivation du contrô    | le sur la civilité                 |               |                 |             |                         |   |     |
| Sécurité sociale           | 290046912396396                    |               |                 |             |                         |   |     |
| Autre                      |                                    |               |                 |             |                         |   |     |
| Famille                    |                                    | 1             |                 |             |                         |   |     |
| Situation                  | Célibataire 💌                      |               |                 |             |                         |   |     |
| A charge                   |                                    |               |                 |             |                         |   |     |
|                            | Dont 0 enfant                      |               |                 |             |                         |   |     |
|                            | S Personnes à charge               |               |                 |             |                         |   |     |
|                            | Ayants droit prévoyance            |               |                 |             |                         |   |     |
|                            |                                    |               |                 |             |                         |   |     |
|                            |                                    |               |                 |             |                         |   |     |
| L                          |                                    |               |                 |             |                         |   |     |
|                            |                                    |               |                 |             |                         |   | ▲ ✓ |

Le renseignement de ce bloc est optionnel et donne la possibilité si vous gérez les ayant droits de prévoyance de pouvoir établir la déclaration par voie dématérialisée, via la déclaration Amorçage.

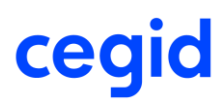

### Valeurs d'échappement Bloc 41 Changement contrat

Cette nouvelle version intègre les évolutions liées au cahier technique de la norme P22V01 pour l'alimentation de valeurs d'échappement pour les changements de contrat de travail.

Dans l'historique il y a au moins deux enregistrements concernant l'ancienne valeur et la nouvelle valeur d'annulation.

### Motif de recours CDD

Ļ

Accès module **PAIE** > menu **Salariés** > commande Contrats > onglet Caractéristiques

Dans le contrat de travail du salarié il est désormais possible d'ajouter un enregistrement à une date d'application donnée pour le code **99**.

| Ī | Saisie de la zone : Type de CDD |                                         |                                          |                    |                     |                   |  |  |
|---|---------------------------------|-----------------------------------------|------------------------------------------|--------------------|---------------------|-------------------|--|--|
|   | 👬 👯 🚳 🕒 🚔                       |                                         |                                          |                    |                     | 0 X               |  |  |
|   |                                 |                                         |                                          |                    |                     |                   |  |  |
|   | Ancienne valeur                 | Ancienne valeur Nouvelle valeur Libellé |                                          | Date d'application | Date debut bulletin | Date fin bulletin |  |  |
|   | 99                              |                                         | (DSN uniquement) Non concerné-annulation | 01/02/2022         |                     | 08/12/2021        |  |  |
| L |                                 | 01                                      | Accroissement temporaire d'activité      | 10/01/2022         |                     |                   |  |  |

Dans la DSN mensuelle, contrat de travail du salarié, la rubrique **40.021** motif de recours est vide et la rubrique **41.016** est alimentée avec la valeur anciennement saisie soit dans notre exemple **la valeur 01** et la date de modification (41.001) est renseignée avec la date d'application saisie soit le 01/02/2022.

### **Code complément PCS**

Accès module **PAIE** > menu **Salariés** > commande Salariés > onglet Affectation GroupBox Emploi – Classement conventionnel > Mise à jour du complément PCS

Au niveau complément PCS, il est possible avec cette version de saisir une valeur d'annulation quel que soit le code PCS saisi antérieurement, à une date d'application donnée : valeur sur 5 caractères **99999.** 

| Nouvelle valeur | Libellé                                  | Date d'application |
|-----------------|------------------------------------------|--------------------|
| 999999          | (DSN uniquement) Non concerné-annulation | 02/01/2022         |
| 11              | Agent de sécurité qualifié               | 01/12/2010         |

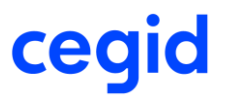

Dans la DSN mensuelle, contrat de travail du salarié, la rubrique **40.005** Code complément PCS-ESE est vide et la rubrique **41.020** est alimentée avec la valeur antérieurement saisie soit dans notre exemple **la valeur I11** et la date de modification (41.001) est renseignée avec la date d'application saisie soit le 01/02/2022.

### Type de détachement

Accès module **PAIE** > menu **Salariés** > commande Contrats > onglet DSN Activité > GroupBox Fonctionnaire détaché

Au niveau du Type de détachement, il est possible avec cette version de saisir une valeur d'annulation à une date d'application donnée pour le code **99**.

|   | Saisie de la zone : Type de détachement                    |  |                    |                   |  |  |  |  |
|---|------------------------------------------------------------|--|--------------------|-------------------|--|--|--|--|
|   | # 拼 🗄 🖗 🚔 🦉 🦉                                              |  |                    |                   |  |  |  |  |
|   |                                                            |  |                    |                   |  |  |  |  |
| I | Nouvelle valeur Libellé                                    |  | Date d'application | Date fin bulletin |  |  |  |  |
| I | 99 (DSN uniquement) Non concerné-annulation                |  | 01/02/2022         | 08/12/2021        |  |  |  |  |
|   | 02 [FP] Détachement sur un emploi de collaborateur cabinet |  | 01/08/2020         |                   |  |  |  |  |

Dans la DSN mensuelle, contrat de travail du salarié, la rubrique **40.066** Type de détachement est vide et la rubrique **41.057** est alimentée avec la valeur antérieurement saisie soit dans notre exemple **la valeur 02** et la date de modification (41.001) est renseignée avec la date d'application saisie soit le 01/02/2022.

#### MSA - Apecita

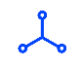

Accès module **PAIE** > menu **Salariés** > commande MSA > Statut catégoriel MSA

Concernant les salariés MSA, une nouvelle valeur d'échappement 99 a été créée pour permettre d'annuler le statut catégoriel APECITA précédemment déclaré à tort dans le segment S21.G00.40.042 Code statut catégoriel APECITA.

Pour cela un nouveau champ est disponible dans la saisie MSA : APECITA.

Les valeurs disponibles sont :

- 01 Cadre
- 02 Non cadre
- 99 Non concerné

|   |                             | Saisie MSA de : 0000000010 BOIS PIERRE |                       |
|---|-----------------------------|----------------------------------------|-----------------------|
|   | 📅 🚔                         |                                        | 0 X                   |
| ſ | -Caractéristiques           |                                        |                       |
|   | Salarié 000000001           | 0                                      |                       |
|   | MSA                         |                                        |                       |
|   |                             | Personnel technique                    |                       |
|   | Activité                    | Idem Etablissement 💌 1310 - MSA        |                       |
|   | Lieu travail MSA            | Idem Etablissement 💽 69570 — DARDILLY  |                       |
|   | Nº unité de gestion MSA     | Idem Etablissement 💌 852147            |                       |
|   | Informations complémentaire | 25                                     |                       |
|   |                             |                                        |                       |
|   | APECITA                     | Non cadre                              |                       |
|   |                             |                                        | <ul> <li>✓</li> </ul> |

Ce champ sera alimenté automatiquement lors de la MAJ de Décembre 2021, pour les salariés existants, **affectés à la MSA** et dont le **régime maladie est Régime MSA**. Pour les autres salariés, ce champ sera alimenté à vide.

Si le salarié a le statut catégoriel (fiche salarié – onglet DADS) = 01 Cadre ou 02 extension cadre pour IRC alors son code catégoriel APECITA (fiche MSA) sera 01 Cadre.

Si le salarié a le statut catégoriel (fiche salarié – onglet DADS) = 04 Non cadre alors son code catégoriel APECITA (fiche MSA) sera 02 Non cadre.

Si le salarié à un statut catégoriel (fiche salarié – onglet DADS) différent de 01 – 02 ou 04 alors son code catégoriel APECITA (fiche MSA) sera 99 Non concerné.

La rubrique S21.G00.40.042 doit être renseignée si et seulement si la valeur "300 - régime agricole (MSA)" est déclarée dans la rubrique "Code régime de base risque maladie - S21.G00.40.018". Dans le cas contraire, elle est interdite.

Pour annuler le statut catégoriel APECITA, saisi à tort pour un salarié, la valeur 99 Non concerné peut être saisie au niveau du champ APECITA (fiche MSA).

Dans la DSN mensuelle, la rubrique **40.042** statut catégoriel Apecita sera vide et la rubrique **41.025** sera alimentée avec la valeur antérieurement saisie soit dans notre exemple **la valeur 02** et la date de modification (41.001) est renseignée avec la date d'application saisie soit le 01/02/2022.

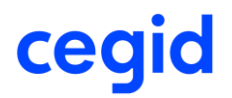

#### DSN février 2022

#### Le champ APECITA est historisé au 01/02/2022 avec la valeur 99.

| Libellé      | Date d'application                   |
|--------------|--------------------------------------|
| Non concerné | 01/02/2022                           |
| Non cadre    | 01/07/2019                           |
|              | Libellé<br>Non concerné<br>Non cadre |

#### En DSN :

#### La rubrique 40.042 est vide.

Code statut catégoriel APECITA

S21.G00.40.042 Contrat.CodeStatutCategorieIAPECITA

Le bloc changement 41.025 remonte l'ancienne valeur.

#### Changements contrat \$21.G00.41

 Date de la modification
 01/02/2022
 S21.G00.41.001 ChangementsContrat. DateModification

 Ancien Code statut catégoriel APECITA
 02 - salarié non cadre
 S21.G00.41.025 ChangementsContrat. Code Statut Categoriel APECITA

 Profondeur de recalcul de la paie
 01/02/2022
 S21.G00.41.028 ChangementsContrat. Profondeur Recalcul Paie

### DSN – Fonctionnaire détaché (RAFP)

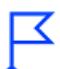

Cette version permet de gérer la base assujettie pour les fonctionnaires détachés :
 RAFP – 49, ainsi que les code cotisation individuelle 311 - cotisation RAFP (part salariale) et 312 - cotisation RAFP (part patronale).

#### **Nature organisme DSN**

Une nouvelle nature organisme DSN a été ajoutée : « RAPF »

|                       | Organisme : 001 RAFP        |             |
|-----------------------|-----------------------------|-------------|
| 🔒 💼 🕒 💷               | 🖇 🚔                         | 0 X         |
| Adresse Affiliation [ | Ducs-EDI Bloc-notes         |             |
| Etablissement         | MONETABLISSEMENT            | •           |
| Code                  | ORGANISME LIBRE Institution | Prévoyance  |
| Nature DUCS           | IRC Regroupement            | Code DADS-U |
| Nature organisme DSN  | RAFP                        | Inactif DSN |
| Nom                   | RAFP                        |             |

### Paramétrage du plan de paie

### Le type organisme

Ļ

Accès : module **Paramètres** > menu **Tables** > commande Tablettes > Type organisme

Si le type organisme n'est pas présent, vous devez le créer ou utiliser un organisme déjà existant non utilisé pour ensuite identifier la cotisation.

| 050 | RAFP |
|-----|------|

#### Les cotisations

Les rubriques de cotisations et de base de cotisations RAFP ne sont pas livrées par le plan de paie Cegid.

Création de la cotisation RAFP affectée au type organisme RAFP et affecter au code de cotisation individuelle :

- 311 [FP] Cotisation RAFP (part salariale)
- 312 [FP] Cotisation RAFP (part patronale)

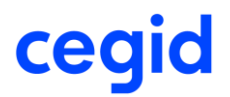

### Exemple de cotisation affectée à l'organisme 050 RAFP et au code cotisation individuelle 311

| Cotisations : 5005 RAFP salarial |                    |                         |                                                            |   |   |  |  |
|----------------------------------|--------------------|-------------------------|------------------------------------------------------------|---|---|--|--|
| 8 1 6                            | ) 🥱 👘 🍪 🚍 🔊        | < 🖶                     | ۴ 🚔                                                        | 0 | × |  |  |
| Caractéristique                  | s Calcul Etats DSN |                         |                                                            |   |   |  |  |
| Prédéfini                        | Dossier            | $\overline{\mathbf{w}}$ | Code 5005                                                  |   |   |  |  |
| Libellé                          | RAFP salarial      |                         |                                                            |   |   |  |  |
| Nature                           | Cotisation         | $\mathbf{v}$            | Thème Retraite Cadre 🔍                                     |   |   |  |  |
| Nom court                        | RAFP               |                         | Ne se calcule que si le salarié est présent en fin de mois |   |   |  |  |
| Organisme                        | RAFP               | ▼                       | Rubrique imprimable sur le bulletin                        |   |   |  |  |
| Activité                         | <toutes></toutes>  | ▼                       | Critère d'application                                      |   |   |  |  |

|                                            | Cotisations : 5005 RAFP salarial            |          |
|--------------------------------------------|---------------------------------------------|----------|
| 🔒 💼 🕒 🗞 🦿 😓 🌚 🚍                            | = 🔧 🖮 🚯 🚔                                   | 0 X      |
| Caractéristiques Calcul Etats DSN          | ]                                           |          |
|                                            |                                             |          |
|                                            |                                             |          |
| Composant base assujettie URSSAF           | < <aucun>&gt;</aucun>                       | <b>T</b> |
| Autre composant base assujettie            | < <aucun>&gt;</aucun>                       | ▼        |
| Code cotisation individuelle               | 311 - [FP] Cotisation RAFP (part salariale) | ▼        |
| Code cotisation imputable à l'établissemen | t < <aucun>&gt;</aucun>                     | ▼        |
| Régularisation de base assujetie           | < <aucune>&gt;</aucune>                     |          |
|                                            |                                             |          |

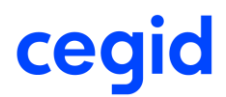

#### Paramétrage DSN

#### **Fonctions DSN**

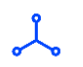

Accès : module **Paramètres** > menu **DSN** > commande Fonctions DSN

Il est nécessaire de créer une fonction de prédéfini Dossier ou Standard, affectée au thème "Base assujettie", pour alimenter le bloc 78 pour le type de détachement.

#### **Exemple de paramétrage de la fonction RAFP :**

| Prédéfini        | Dossier 🔻         | Code      | BA97            |             | Libellé        | [FP] RAFP - Base brute avant abat |
|------------------|-------------------|-----------|-----------------|-------------|----------------|-----------------------------------|
| Résultat attendu | Numérique 🔻       | Thème DSN | Base assujettie |             | Libellé abrégé | [FP] RAFP - Base                  |
|                  |                   |           |                 |             |                |                                   |
|                  |                   |           |                 |             |                |                                   |
| Commentaire      |                   |           |                 |             |                |                                   |
|                  |                   |           |                 |             |                |                                   |
|                  |                   |           |                 |             |                |                                   |
|                  |                   |           |                 | W           |                |                                   |
| Ligne n°         | 01                |           |                 | 01 COB 5005 |                |                                   |
| Condition        |                   |           |                 |             |                |                                   |
| Parenthèse début | (                 |           |                 |             |                |                                   |
| Premier opérande | Cotisation / Base | ▼ 5       | 005             |             |                |                                   |

#### **Affectations DSN**

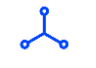

Accès : module **Paramètres** > menu **DSN** > commande Affectations DSN

Il est nécessaire de créer une affectation de prédéfini Dossier ou Standard, affectée à la Donnée DSN en adéquation avec le type de détachement.

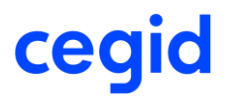

| Exemple de | paramétrage | de l'affectation | RAFP: |
|------------|-------------|------------------|-------|
|------------|-------------|------------------|-------|

| Caractéristiques       |                                        |  |  |  |
|------------------------|----------------------------------------|--|--|--|
| Prédéfini              | Dossier                                |  |  |  |
| Version de la norme    | CT3 : Phase 3 2021                     |  |  |  |
| Identifiant            | BA97                                   |  |  |  |
| Donnée DSN             | BBE                                    |  |  |  |
| Type de champ          | Fonction                               |  |  |  |
| Champ                  | BA97 [FP] RAFP - Base brute avant abat |  |  |  |
| Méthode d'alimentation | Affectation multi niveaux              |  |  |  |
| Opérateur              | +                                      |  |  |  |

### **Génération DSN mensuelle**

Une fois la déclaration calculée pour le mois donné, vous pouvez la consulter dans DSN Link.

| Code de base assujettie           | 49 - [FP] RAFP – Base brute avant abattement | S21.G00.78.001 Base.Codedebaseassujettie            |
|-----------------------------------|----------------------------------------------|-----------------------------------------------------|
| Montant                           | 4510,00                                      | S21.G00.78.004 Base.Montant                         |
| Identifiant technique Affiliation |                                              | S21.G00.78.005 Base.IdentifiantTechniqueAffiliation |

| Identifiant Organisme de Protection Sociale | 18009248800030 - RAFP                       |                                                                   |
|---------------------------------------------|---------------------------------------------|-------------------------------------------------------------------|
| Code de cotisation                          | 311 - [FP] Cotisation RAFP (part salariale) | S21.G00.81.001 CotisationIndividuelle.CodeCotisation              |
| Montant d'assiette                          | 4510,00                                     | S21.G00.81.003 CotisationIndividuelle.MontantAssiette             |
| Montant de cotisation                       | 33,83                                       | S21.G00.81.004 CotisationIndividuelle.MontantReductionExoneration |
| Code INSEE commune                          |                                             | S21.G00.81.005 CotisationIndividuelle.CodeINSEEcommune            |
| Taux de cotisation                          |                                             | S21.G00.81.007 CotisationIndividuelle.TauxCotisation              |
|                                             |                                             |                                                                   |
| Code de cotisation                          | 312 - [FP] Cotisation RAFP (part patronale) | S21.G00.81.001 CotisationIndividuelle.CodeCotisation              |
| Montant d'assiette                          | 4510,00                                     | S21.G00.81.003 CotisationIndividuelle.MontantAssiette             |
| Montant de cotisation                       | 315,70                                      | S21.G00.81.004 CotisationIndividuelle.MontantReductionExoneration |
| Code INSEE commune                          |                                             | S21.G00.81.005 CotisationIndividuelle.CodeINSEEcommune            |
| Taux de cotisation                          |                                             | S21.G00.81.007 CotisationIndividuelle.TauxCotisation              |

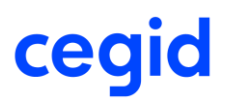

### DSN – Contrôle paramétrage DSN

Ļ

Accès module Paie > menu DSN > commande Génération mensuelle

Pour ne pas rencontrer des messages d'erreur de type PE006 lors du calcul DSN mensuelle (CT2022), nous proposons un état de contrôle indiquant les rubriques de cotisations qui n'ont pas de code cotisation individuelle.

L'état de contrôle fait apparaître le numéro de la cotisation, son libellé, l'anomalie ainsi que la correction à effectuer.

| Contrôle DSN |          |                                    |                                         |                                                               |              |  |  |
|--------------|----------|------------------------------------|-----------------------------------------|---------------------------------------------------------------|--------------|--|--|
| 🗎 📤          |          |                                    |                                         |                                                               |              |  |  |
|              |          |                                    |                                         |                                                               |              |  |  |
| Cotisation   | Rubrique | Libellé                            | Anomalie                                | Correction                                                    |              |  |  |
| Cotisation   | 5005     | Maladie                            | Absence du code cotisation individuelle | Renseigner le code cotisation dans l'onget DSN de la rubrique |              |  |  |
| Cotisation   | 9501     | Taxe d'apprentissage               | Absence du code cotisation individuelle | Renseigner le code cotisation dans l'onget DSN de la rubrique |              |  |  |
| Cotisation   | 9519     | Provision Taxe d'apprentissage     | Absence du code cotisation individuelle | Renseigner le code cotisation dans l'onget DSN de la rubrique |              |  |  |
| Cotisation   | 9521     | Participation construction         | Absence du code cotisation individuelle | Renseigner le code cotisation dans l'onget DSN de la rubrique |              |  |  |
| Cotisation   | 9961     | Charges salariales paie en cours   | Absence du code cotisation individuelle | Renseigner le code cotisation dans l'onget DSN de la rubrique |              |  |  |
| Cotisation   | 9973     | Provision Prime Vacances ETAM      | Absence du code cotisation individuelle | Renseigner le code cotisation dans l'onget DSN de la rubrique |              |  |  |
| Cotisation   | 9983     | PROVISION PRIME FIN ANNEE          | Absence du code cotisation individuelle | Renseigner le code cotisation dans l'onget DSN de la rubrique |              |  |  |
| Cotisation   | 9985     | CHARGES PROVIS P.VACANCES          | Absence du code cotisation individuelle | Renseigner le code cotisation dans l'onget DSN de la rubrique |              |  |  |
| Cotisation   | 9995     | CHAR. S/PROVIS PRIME F ANNEE       | Absence du code cotisation individuelle | Renseigner le code cotisation dans l'onget DSN de la rubrique |              |  |  |
| Cotisation   | 9997     | Provision conges payes             | Absence du code cotisation individuelle | Renseigner le code cotisation dans l'onget DSN de la rubrique |              |  |  |
| Cotisation   | 9999     | Charges sur provision conges payes | Absence du code cotisation individuelle | Renseigner le code cotisation dans l'onget DSN de la rubrique |              |  |  |
|              |          |                                    |                                         |                                                               |              |  |  |
| é            |          |                                    |                                         |                                                               |              |  |  |
|              |          |                                    |                                         |                                                               | $\checkmark$ |  |  |

Ce contrôle se lance automatiquement au début du calcul DSN mensuelle à partir des DSN à la norme CT2022.

Il peut être exporter 🕒 sous format Excel et/ou éditable 🖴

| Contrôle DSN |          |                                    |                                         |                                                               |              |
|--------------|----------|------------------------------------|-----------------------------------------|---------------------------------------------------------------|--------------|
| 🕒 🚔          |          |                                    |                                         |                                                               | ΘX           |
|              |          |                                    |                                         |                                                               |              |
| Cotisation   | Rubrique | Libellé                            | Anomalie                                | Correction                                                    |              |
| Cotisation   | 5005     | Maladie                            | Absence du code cotisation individuelle | Renseigner le code cotisation dans l'onget DSN de la rubrique |              |
| Cotisation   | 9501     | Taxe d'apprentissage               | Absence du code cotisation individuelle | Renseigner le code cotisation dans l'onget DSN de la rubrique |              |
| Cotisation   | 9519     | Provision Taxe d'apprentissage     | Absence du code cotisation individuelle | Renseigner le code cotisation dans l'onget DSN de la rubrique |              |
| Cotisation   | 9521     | Participation construction         | Absence du code cotisation individuelle | Renseigner le code cotisation dans l'onget DSN de la rubrique |              |
| Cotisation   | 9961     | Charges salariales paie en cours   | Absence du code cotisation individuelle | Renseigner le code cotisation dans l'onget DSN de la rubrique |              |
| Cotisation   | 9973     | Provision Prime Vacances ETAM      | Absence du code cotisation individuelle | Renseigner le code cotisation dans l'onget DSN de la rubrique |              |
| Cotisation   | 9983     | PROVISION PRIME FIN ANNEE          | Absence du code cotisation individuelle | Renseigner le code cotisation dans l'onget DSN de la rubrique |              |
| Cotisation   | 9985     | CHARGES PROVIS P.VACANCES          | Absence du code cotisation individuelle | Renseigner le code cotisation dans l'onget DSN de la rubrique |              |
| Cotisation   | 9995     | CHAR. S/PROVIS PRIME F ANNEE       | Absence du code cotisation individuelle | Renseigner le code cotisation dans l'onget DSN de la rubrique |              |
| Cotisation   | 9997     | Provision conges payes             | Absence du code cotisation individuelle | Renseigner le code cotisation dans l'onget DSN de la rubrique |              |
| Cotisation   | 9999     | Charges sur provision conges payes | Absence du code cotisation individuelle | Renseigner le code cotisation dans l'onget DSN de la rubrique |              |
|              |          |                                    |                                         |                                                               |              |
| *            |          |                                    |                                         |                                                               | ÷            |
|              |          |                                    |                                         |                                                               | $\checkmark$ |

En validant le contrôle, vous pouvez répondre **Non** et effectuer les corrections au niveau du paramétrage, ou bien **Oui** et poursuivre le calcul de la DSN mensuelle.

| ?                                                                                                    | Contrôle DSN            |  |  |  |  |
|----------------------------------------------------------------------------------------------------|-------------------------|--|--|--|--|
| Vous devez corriger vos cotisations sinon votre DSN pourrait être refusée.<br>Voulez-vous quand même continuer ? |                         |  |  |  |  |
|                                                                                                    | <u>O</u> ui <u>N</u> on |  |  |  |  |

N4DS – Evolution CT V01X16

A partir de cette version, l'outil de contrôle DADSU-CTL-V01X16 est à télécharger par l'utilisateur, sur le site de Net Entreprises : <u>https://www.net-entreprises.fr/declaration/dads-</u> <u>u/#outil-de-pre-controle-dadsu-ctl-v01x15-et-v01x16</u>

Il n'est plus apporté par l'application.

### 18. CORRECTIONS – EDITION 8 – MAJ DECEMBRE 2021

| Programme            | Référence  | Sujet                                                                                                    |
|----------------------|------------|----------------------------------------------------------------------------------------------------|
| DSN                  | PRB0097362 | DSN - Fonctionnaire détaché - Cotisations<br>organisme RAFP : créer le paramétrage DSN de<br>l'organisme [FP] RAFP                                       |
| Paie                 | PRB0098356 | Saisie unitaire : Calcul Bulletin impossible si<br>bulletin complémentaire est présent le même<br>mois                                                   |
| Paie                 | PRB0100240 | SALARIE : impossible de valider des<br>modifications apportées sur la fiche RIB ou CP<br>pour un salarié dont l'intitulé du contrat est<br>apprentissage |
| Dématérialisation RH | PRB0099780 | Impossible de générer le projet de distribution                                                                                                    |